### СОГЛАСОВАНО

Первый заместитель генерального директора-заместитель по научной работе ФГУП «ВНИИФТРИ»

А.Н. Щипунов 2021 г. 32 10

## Государственная система обеспечения единства измерений

Осциллограф стробоскопический N1000A с модулем N1045B

### МЕТОДИКА ПОВЕРКИ

N1000A\_N1045B MII

р.п. Менделеево 2021 г.

### Содержание

£ (

| 1  | ОБЩІ          | ИЕ ПОЛОЖЕНИЯ                                                                                                    | 3  |
|----|---------------|----------------------------------------------------------------------------------------------------|----|
| 2  | ПЕРЕ          | ЧЕНЬ ОПЕРАЦИЙ ПОВЕРКИ СРЕДСТВА ИЗМЕРЕНИЙ                                                                                    | 3  |
| 3  | МЕТР<br>ПОВЕ  | ОЛОГИЧЕСКИЕ И ТЕХНИЧЕСКИЕ ТРЕБОВАНИЯ К СРЕДСТВАМ<br>ЕРКИ                                                                    | 4  |
| 4  | ТРЕБ          | ОВАНИЯ К СПЕЦИАЛИСТАМ, ОСУЩЕСТВЛЯЮЩИМ ПОВЕРКУ                                                                               | 6  |
| 5  | ТРЕБО<br>ПРОВ | ОВАНИЯ (УСЛОВИЯ) ПО ОБЕСПЕЧЕНИЮ БЕЗОПАСНОСТИ<br>ВЕДЕНИЯ ПОВЕРКИ                                                             | 6  |
| 6  | ТРЕБ          | ОВАНИЯ К УСЛОВИЯМ ПОВЕРКИ                                                                                                   | 6  |
| 7  | BHEL          | ШНИЙ ОСМОТР                                                                                                    | 6  |
| 8  | подг          | ОТОВКА К ПОВЕРКЕ И ОПРОБОВАНИЕ СРЕДСТВА ИЗМЕРЕНИЙ                                                                           | 6  |
|    | 8.1           | Подготовка к поверке                                                                                                    | 6  |
|    | 8.2           | Опробование                                                                                                    | 7  |
| 9  | ПРОВ          | ЕРКА ПРОГРАММНОГО ОБЕСПЕЧЕНИЯ                                                                                               | 8  |
| 10 | ОПРЕ<br>ИЗМЕ  | ДЕЛЕНИЕ МЕТРОЛОГИЧЕСКИХ ХАРАКТЕРИСТИК СРЕДСТВА<br>ЕРЕНИЙ                                                                    | 8  |
|    | 10.1          | Определение средних квадратических значений собственных шумов                                                               | 8  |
|    | 10.2          | Определение абсолютной погрешности измерений напряжения в диапазоне коэффициента отклонения от 5 до 100 мВ/дел              | 10 |
|    | 10.3          | Определение абсолютной погрешности измерений напряжения при<br>установленном смещении                                       | 11 |
|    | 10.4          | Определение верхней граничной частоты полосы пропускания                                                                    | 12 |
|    | 10.5          | Определение абсолютной погрешности измерений временных интервалов с помощью курсоров                                        | 13 |
|    | 10.6          | Определение абсолютной погрешности измерений временных интервалов с помощью курсоров в режиме запуска по последовательности | 15 |
|    | 10.7          | Определение относительной погрешности измерений мгновенных значений импульсного напряжения                                  | 15 |
| 11 | ПОДТ<br>МЕТР  | ТВЕРЖДЕНИЕ СООТВЕТСТВИЯ СРЕДСТВА ИЗМЕРЕНИЙ<br>РОЛОГИЧЕСКИМ ТРЕБОВАНИЯМ                                                      | 17 |
| 12 | ΟΦΟΙ          | РМЛЕНИЕ РЕЗУЛЬТАТОВ ПОВЕРКИ                                                                                                 | 18 |
| 13 | ПРИЛ          | ЮЖЕНИЕ А                                                                                                    | 19 |

### 1 ОБЩИЕ ПОЛОЖЕНИЯ

1.1 Настоящая методика поверки устанавливает методы и средства первичной и периодической поверок осциллографа стробоскопического N1000A с модулем N1045B (далее по тексту – осциллограф N1000A) в составе: базовый блок N1000A, зав. № MY59280612, модуль стробоскопический N1045B, зав. № MY61140104, изготовленного компанией «Keysight Technologies Malaysia Sdn.Bhd.», Bayan Lepas Free Industrial Zone, 11900, Penang, Малайзия.

1.2 Первичной поверке подлежит осциллограф N1000A до ввода в эксплуатацию и после выхода из ремонта.

1.3 Периодической поверке подлежит осциллограф N1000A, находящийся в эксплуатации и на хранении.

1.4 При проведении поверки обеспечивается прослеживаемость результатов измерений:

- к государственному первичному специальному эталону единицы импульсного электрического напряжения с длительностью импульса от 4·10<sup>-11</sup> до 1·10<sup>-5</sup> с ГЭТ 182-2010 в соответствии с государственной поверочной схемой для средств измерений импульсного электрического напряжения, утверждённой приказом Росстандарта № 3463 от 30.12.2019 (см. Приложение А);

- к государственному первичному эталону единиц времени, частоты и национальной шкалы времени ГЭТ 1-2018 в соответствии с государственной поверочной схемой для средств измерений времени и частоты, утверждённой приказом Росстандарта № 1621 от 31.07.2018.

1.5 Настоящая методика поверки применяется для поверки осциллографа N1000A, используемого в качестве рабочего эталона в соответствии с государственной поверочной схемой для средств измерений импульсного электрического напряжения. В результате поверки должны быть подтверждены следующие метрологические требования, приведенные в таблице 1.

| Метрологические характеристики осциллографа  |           |           |
|----------------------------------------------|-----------|-----------|
| N1000А - рабочего эталона                    | 1 разряда | 2 разряда |
| Пределы допускаемой относительной            |           |           |
| погрешности измерений мгновенных значений    |           |           |
| импульсного электрического напряжения с      |           |           |
| длительностью фронта импульса более 20 пс на |           |           |
| интервале времени, %:                        |           |           |
| - от 20 до 40 пс                             | ±5        | ±8        |
| - от 40 до 100 пс                            | ±3        | ±6        |
| - более 100 пс                               | ±2        | ±4        |

Таблица 1 - Метрологические характеристики

1.6 Метод, обеспечивающий реализацию методики поверки - метод прямых измерений мгновенных значений импульсного электрического напряжения генератора перепада напряжения TMG010010SN11-M1 из состава ГЭТ 182-2010.

### 2 ПЕРЕЧЕНЬ ОПЕРАЦИЙ ПОВЕРКИ СРЕДСТВА ИЗМЕРЕНИЙ

2.1 При проведении поверки осциллографа N1000A должны быть выполнены операции, указанные в таблице 2.

| Наименование операции                                                                                                    | Номер    | Проведение     | операции при  |  |
|----------------------------------------------------------------------------------------------------|----------|----------------|---------------|--|
|                                                                                                    | пункта   | первичной      | периодической |  |
|                                                                                                    | методики | поверке (после | поверке       |  |
|                                                                                                    | поверки  | ремонта)       |               |  |
| Внешний осмотр                                                                                                    | 7        | да             | да            |  |
| Подготовка к поверке и опробование средства измерений                                                                                                    | 8        | да             | да            |  |
| Подготовка к поверке                                                                                                    | 8.1      | да             | да            |  |
| Опробование                                                                                                    | 8.2      | да             | да            |  |
| Проверка программного обеспечения                                                                                                    | 9        | да             | да            |  |
| Определение метрологических характери-<br>стик средства измерений                                                                                                 | 10       | да             | да            |  |
| Определение средних квадратических зна-<br>чений собственных шумов                                                                                                | 10.1     | да             | да            |  |
| Определение абсолютной погрешности из-<br>мерений напряжения в диапазоне коэффи-<br>циента отклонения от 5 до 100 мВ/дел                                          | 10.2     | да             | да            |  |
| Определение абсолютной погрешности<br>измерений напряжения при установленном<br>смещении                                                                          | 10.3     | да             | да            |  |
| Определение верхней граничной частоты полосы пропускания                                                                                                    | 10.4     | да             | да            |  |
| Определение абсолютной погрешности из-<br>мерений временных интервалов с помо-<br>щью курсоров                                                                    | 10.5     | да             | да            |  |
| Определение абсолютной погрешности из-<br>мерений временных интервалов с помо-<br>щью курсоров в режиме запуска по после-<br>довательности                        | 10.6     | да             | да            |  |
| Определение относительной погрешности<br>измерений мгновенных значений им-<br>пульсного напряжения *                                                              | 10.7     | да             | да            |  |
| * Определение относительной погрешности измерения мгновенных значений импульсного напряжения выполняется только при поверке осциллографа N1000A с молулем N1045B. |          |                |               |  |

Таблица 2 - Операции поверки осциллографа N1000A

\* Определение относительной погрешности измерения мгновенных значений импульсного напряжения выполняется только при поверке осциллографа N1000A с модулем N1045B, применяющегося в качестве эталона, по Приказу Росстандарта № 3463 от 30.12.2019 «Об утверждении государственной поверочной схемы для средств измерений импульсного электрического напряжения»

2.2 Допускается проведение поверки отдельных измерительных каналов или меньшего числа измеряемых величин или на меньшем числе поддиапазонов измерений, которые используются при эксплуатации по соответствующим пунктам настоящей методики поверки. Соответствующая запись должна быть сделана в эксплуатационных документах и свидетельстве о поверке на основании решения эксплуатирующей организации.

### 3 МЕТРОЛОГИЧЕСКИЕ И ТЕХНИЧЕСКИЕ ТРЕБОВАНИЯ К СРЕДСТВАМ ПОВЕРКИ

3.1 При проведении поверки должны применяться средства измерений и вспомогательное оборудование, представленные в таблице 3.

| Таблица 3 – ( | Средства изм | ерений для | поверки | осциллографа | a N1000A |
|---------------|--------------|------------|---------|--------------|----------|
|---------------|--------------|------------|---------|--------------|----------|

| <ul> <li>пунктов документа, регламентирующего технические требования к рабочим эталонам; разряд по государственной поверочной схеме и (или) метрологические и основные технические характеристики средства поверки</li> <li><u>Основные технические характеристики средства поверки</u></li> <li><u>Синовные технические характеристики средства поверки</u></li> <li><u>Калибратор осциллографов 9500В (рег. № 30374-13)* с формирователем 9530:</u> диапазон амплитуд напряжения постояннот отска от ±1 м В до ±5 В при нагрузке 10.5, 50 Ом, пределы допускаемой абсолютной погрешности воспроизведения напряжения ±(0,00025-U<sub>шм</sub> + 25:10*), где U<sub>шм</sub> – установленное напряжение, В; диапазон значений периода сигнала в рехиме формирования временных маркеров от 9,0091 нс до 55 с (меандр), пределы допускаемой относительной погрешности установки периода ±2,510*</li> <li>Тенератор сигналов E8257D (рег. № 74333-19) с опцией 567: диапазон частот от 250 кГu до 67 ГTu; диелаю периода ±2,510*</li> <li>Тенератор сигналов E8257D (рег. № 74333-19) с опцией 567: диапазон частот от 250 кГu до 67 ГTu; пределы допускаемой относительной погрешности установки частоты 4: 10*, до 67 ГTu; диапазон измерений мощности от 3:10<sup>4</sup> до 10* мВт; пределы допускаемой остивлая минус 110 дБм; максимальный уровень выходного сигнала на частотах от 30 до 65 ГTu 11 дБм</li> <li>Ваттметр поглощаемой мощности NRP67T (рег. № 69958-17): диапазон частот от 0 до 67 ГTu; диапазон измерений мощности 62 учета погрешности измерений осиности слиб потретиности и маркерая и долускаемой основной относительных значений периодических и мульса учета погускаемой основной относительной погретимести в едиото от 50 до 67 ГTu 1.46,6 %</li> <li>ГПСЭ единицы импульсного электрического напряжения с длительностью импульса от 4:10<sup>41</sup> до 1:0* 6,7 ЭТ 182-2010 (Приказ Росстандарта № [1017 от 11 марта 2011 г); диапазон миторенных значений периодических импульсных напряжений от 0,01 до 5 В, длительность импульса от 0,04 до 20 нс; СКО при десяти независимы наблюдениях наблюдениях наблю</li></ul>                             | Номер      | Наименование рабочих эталонов или вспомогательных средств поверки: номер                                                                                   |
|----------------------------------------------------------------------------------------------------|------------|----------------------------------------------------------------------------------------------------|
| <ul> <li>методик разряд, по государственной поверочной схеме и (илл) метрологические и основные технические характеристики средства поверки</li> <li>Основные технические характеристики средства поверки</li> <li>8.2, 10.2, Калибратор осщилографов 9500В (рег. № 30374-13)* с формирователем 9530: 10.3, диапазон амплитуд напряжения постоянного тока от ±1 мВ до ±5 В при нагрузке 50 Ом, пределы допускаемой абсолютной погрешности воспроизведения напряжения ±(0,0025/U<sub>max</sub> + 25:10*), где U<sub>max</sub> – установленное напряжение, В; диапазон значений периода сигнала в режиме формирования временных маркеров от 9,0091 не до 55 с (меандр), пределы допускаемой относительной погрешности установки периода ±2,5:10*</li> <li>10.4 Генератор сигналов E8257D (рег. № 74333-19) с опцией 567: диапазон частот от 250 кГц до 67 ГГц, пределы допускаемой относительной погрешности установки частоты ±7,5:10*, имнимальный уровень выходного сигнала на частотах от 10 до 60 МГц 14 дБм, максимальный уровень выходного сигнала на частотах от 30 до 65 ГГц 11 дБм, максимальный уровень выходного сигнала на частотах от 30 до 65 ГГц 11 дБм, максимальный уровень выходного сигнала на частотах от 30 до 65 ГГц 11 дБм, максимальный уровень выходного сигнала на частотах от 30 до 65 ГГц 11 дБм, максимальный уровень выходного сигнала на частотах от 30 до 65 ГГц 11 дБм, максимальный уровень выходного сигнала на частотах от 30 до 65 ГГц 11 дБм, максимальный уровень выходного сигнала на частотах от 30 до 65 ГГц 11 дБм, максимальный уровень выходного сигнала на частотах от 30 до 65 ГГц 11 дБм, максимальный уровень выходного сигнала на частотах от 30 до 60 ЛГц 4 д40.4 моцности NRP67T (рег. № 69958-17): диапазон частот ог 0 до 100 ЛГц 4 далазон частот от 50 о 0 до 17 Цц, далазон измерений мощности и ззоч а до 10 до 67 ГГц ±6,6 %</li> <li>10.7 ПГСЭ синицы импульсного злектрического напряжения с длительностью импульса от 0,04 но 20 не; СКО при десяти независимых наблодениях на более 0,5 %; НСП не более 1,0 %</li> <li>8.2, 10.4, Коаксиальный кабель 3,</li></ul>                                                      | пунктов    | локумента, регламентирующего технические требования к рабоним эталонам:                                                                                    |
| <ul> <li>и основные технические характеристики средства поверки</li> <li>Основные технические характеристики средства поверки</li> <li>8.2, 10.2,</li> <li>Калибратор осциллографов 9500В (рег. № 30374-13)* с формирователем 9530:<br/>лиапазон амплитуд напряжения постоянного тока от ±1 мВ до ±5 В при нагрузке<br/>10.5,</li> <li>50 Ом, пределы допускаемой абсолютной потрешности воспроизведения<br/>напряжения (0,0025*Um, + 25:10*), где U<sub>34</sub> установленное напряжение, В;<br/>лиапазон значений периода сигнала в режиме формирования временных<br/>маркеров от 9,0091 нс до 55 с (меандр), пределы допускаемой относительной<br/>погрешности установки периода ±2,5:10*</li> <li>10.4 Генератор сигналов E8257D (рег. № 74333-19) с опцией 567: диапазон частот от<br/>250 кГu до 67 ГГu, пределы допускаемой относительной погрешности<br/>установки частоты ±7,5:10*; минимальный уровень выходного сигнала минус<br/>110 дБм; максимальный уровень выходного сигнала на частотах от 10 до<br/>60 МГu 14 дБм, максимальный уровень выходного сигнала на частотах от 30 до<br/>65 ГГu 11 дБм</li> <li>10.4 Ваттметр поглощаемой мощности NRP67T (рег. № 69958-17): диапазон частот<br/>от 0 до 67 ГГu; диапазон измерений мощности от 3:10* до 10° мВт; пределы<br/>допускаемой основной относительной погрешности измерений мощности б<br/>учета погрешностей из-за рассогласования, установки и дрейфа нуля в<br/>диапазоне частот от 0 до 100 МГu ±0,9 %, в диапазоне частот от 50 до 67 ГГu<br/>±6,6 %</li> <li>10.7 ГГСЭ единицы импульсного электрического напряжения с длительностью<br/>импульса от 4:10<sup>-11</sup> до 1·10* с ГЭТ 182-2010 (Приказ Росстандарта № 101 от 11<br/>марта 2011 г.); диапазон мтиоенных значений периодических импульсных<br/>напряжений от 0,01 до 5 В, длительность импульса от 0,04 до 20 не; СКО при<br/>десяти независимых наблюдениях не более 0,5 %; НСП не более 1,0 %</li> <li>10.4, Коаксиальный кабель 3,5 мм – 3,5 мм</li> <li>10.6, 10.7</li> <li>10.7 Согласованная нагрузка 50 Ом, максимальная рассеиваемая мощность – 1 Вт</li> <li>10.4 Делитель мощности Аgilent 11667С с 3 портаии-разьем</li></ul> | метолик    | разрял по госуларственной поверочной схеме и (или) метрологические и                                                                                       |
| поверки         Основные средства поверки           82, 10.2,<br>10.3,<br>10.3,<br>10.5,<br>10.5,<br>10.6,<br>10.6         Калибратор осциллографов 9500В (рег. № 30374-13)* с формирователем 9530:<br>диапазон амплитуд напряжения постоянного тока or ±1 кВ до ±5 В при нагрузке<br>10.5,<br>10.6,<br>10.6         БО Фм, пределы допускаемой абсолотной погрешности воспроизведения<br>напряжения ±(0,00025·U <sub>max</sub> + 25·10 <sup>-6</sup> ), где U <sub>max</sub> – установленное напряжение, В;<br>иапазон значений периода сигнала в режиме формирования временных<br>маркеров от 9,0091 нс до 55 с (меандр), пределы допускаемой относительной<br>погрешности установки периода ±2,5·10 <sup>-7</sup> 10.4         Генератор сигналов Е8257D (рег. № 74333-19) с опцией 567: диапазон частот от<br>250 кГц до 67 ГГц, пределы допускаемой относительной погрешности<br>установки частоты ±7,5·10 <sup>4</sup> ; минимальный уровень выходного сигнала на частотах от 10 до<br>60 МГц 14 дБм, максимальный уровень выходного сигнала на частотах от 30 до<br>65 ГГц 11 дБм           10.4         Ваттиетр поглощаемой мощности NRP67T (рег. № 69958-17): диапазон частот<br>ог 0 до 67 ГГц; диапазон измерений мощности от 3·10 <sup>-4</sup> до 10 <sup>0</sup> мВт; пределы<br>допускаемой основной относительной погрешности и измерений мощности ба<br>учета погрешностей из-за рассогласования, установки и дрейфа нуля в<br>диапазоне частот от 0 до 100 МГц ±0,9 %, в диапазоне частот от 50 до 67 ГГц<br>±6,6 %           10.7         ГПСЭ единицы импульсного импульса от 40.10 <sup>-1</sup> до 1.10 <sup>3</sup> с, ГЭТ 182-2010 (Приказ Росстандарта № 1017 от 11<br>марта 2011 г.); диапазон мгновенных значений периодических импульсных<br>напряжений от 0,01 до 5 В, длительность импульса от 0,04 до 20 нс; СКО при<br>десяти независимых наблюдениях не более 1,0 %           8.2, 10.4,<br>10.5,<br>10.6,<br>10.7       Гпереходники 2,4 мм (f) – 3,5 мм и 3,5 мм – BNC (m)           10.1       Соглас                                                                                                    | и          | основные технические характеристики средства поверки                                                                                                    |
| Основные средства поверки           82.10.2,<br>изпазон амплитуд напряжения постоянного тока от ±1 мB до ±5 В при нагрузке<br>50 Ом, пределы допускаемой абсолютной погрешности воспроизведения<br>напряжения ±(0,0025·U <sub>вых</sub> + 25·10 <sup>-6</sup> ), где U <sub>вых</sub> – установленное напряжение, В;<br>диапазон значений периода сигнала в режиме формирования временных<br>маркеров от 9,0091 не до 55 с (меандр), пределы допускаемой относительной<br>погрешности установки периода ±2,5·10 <sup>-7</sup> 10.4         Генератор сигналов E8257D (рег. № 74333-19) с опцией 567: диапазон частот от<br>250 кГu до 67 ГГu, пределы допускаемой относительной погрешности<br>установки частоты ±7,5·10 <sup>4</sup> ; минимальный уровень выходного сигнала на частотах от 10 до<br>60 МГu 14 дБм, максимальный уровень выходного сигнала на частотах от 30 до<br>65 ГГu 11 дБм           10.4         Ваттметр поглощаемой мощности NRP67T (рег. № 69958-17): диапазон частот<br>ог 0 до 67 ГГu, диапазон измерений мощности от 3·10 <sup>4</sup> до 10 <sup>5</sup> мBr; пределы<br>допускаемой основной относительной погрешности измерений мощности без<br>учета погрешностей из-за рассогласования, установки и дрейфа нуля в<br>диапазоне частот ог 0 до 100 МГц ±0,9 %, в диапазоне частот от 50 до 67 ГГц<br>±6,6 %           10.7         ГПСЭ елиницы импульсного электрического напряжения с длительностью<br>импульса от 4·10 <sup>-11</sup> до 1·10 <sup>4</sup> с, ГЭТ 182-2010 (Приказ Росстандарта № 1017 от 11<br>марта 2011 г.); диапазон измерения не более 0,5 %; НСП не более 1,0 %           8.2, 10.1,<br>10.5,<br>10.6,<br>10.7         Переходники 2,4 мм (f) – 3,5 мм и 3,5 мм – BNC (m)           10.4         Согласованная нагрузка 50 Ом, максимальная рассеиваемая мощность – 1 Вт<br>10.4         Делитель мощности Agilent 11667С с 3 портами-разъемами 2,4 мм; аттенюатор с<br>ослаблением 6 дБ, с разъемами 3,5 мм                                                                                                    | поверки    | соповляет телли техние мариктернетики средстви поверки                                                                                                    |
| <ul> <li>8.2, 10.2, Калибратор осциллографов 9500В (рсг. № 30374-13)* с формирователем 9530: лиапазон амплитуд напряжения постоянного тока от ±1 мВ до ±5 В при нагрузке 10.5, 50 Ом, пределы допускаемой абсолютной погрешности воспроизведения напряжения ±(0,00025 U<sub>мк</sub> + 25·10*), где U<sub>мк</sub> – установленное напряжение, В; диапазон значений периода сигнала в режиме формирования временных маркеров от 9,0091 нс до 55 с (меандр), пределы допускаемой относительной погрешности установки периода ±2,5·10*</li> <li>10.4 Генератор сигналов E8257D (рсг. № 74333-19) с опцией 567: диапазон частот от 250 кГц до 67 ГГц, пределы допускаемой относительной погрешности установки частота ±7,5·10*, минимальный уровень выходного сигнала на частотах от 10 до 60 МГц 14 дБм, максимальный уровень выходного сигнала на частотах от 30 до 65 ГГц 11 дБм</li> <li>10.4 Ваттметр поглошаемой мощности NRP67T (рсг. № 69958-17): диапазон частот от 0 до 67 ГГц, диапазон измерений мощности и змерений мощности ба учета покримение и сливения и допускаемой относительной погрешности ба учета покраето сововной относитальной погрешности измерении мощности и змерения и дрейфа нуяя в диапазоне частот от 0 до 100 МГц ±0,9 %, в диапазоне частот от 50 до 67 ГГц ±6,6 %</li> <li>10.7 ГПСЭ единицы импульсного электрического напряжения с длительностью импульса от 4.01 г.); диапазон изболедениях наболедениях наболедениях наболедениях наболедениях наболедениях наболедениях наполедических импульсных напряжений от 0,01 до 5 В, длительность импульса от 0,04 до 20 нс; СКО при десяти независимых наблюдениях наболедениях рассеиваемая мощность – 1 Вт 10.4 Делительной кабель 3,5 мм – 3,5 мм</li> <li>8.2, 10.1, Переходники 2,4 мм (f) – 3,5 мм и 3,5 мм – BNC (m)</li> <li>10.7 Согласованная нагрузка 50 Ом, максимальная рассеиваемая мощность – 1 Вт 10.4 Делитель мощности Аgilent 11667С с 3 портами-разъемами 2,4 мм; аттенюатор с ослаблением 6 дБ, с разъемами 3,5 мм</li> </ul>                                                                                                    |            | Основные средства поверки                                                                                                    |
| <ul> <li>п. 10.3, диапазон амплитуд напряжения постоянного тока от ±1 № до±58 при нагрузке 10.5, 50 См, пределы допускаемой абсолютной потрешности воспроизведения 10.6</li> <li>напряжения ±(0,00025·U<sub>max</sub> + 25·10<sup>6</sup>), где U<sub>max</sub> – установленное напряжение, В; диапазон значений периода слигнала в режиме формирования временных маркеров от 9,0091 нс до 55 с (меандр), пределы допускаемой относительной потрешности установки периода ±2,5·10<sup>7</sup></li> <li>10.4 Генератор сигналов E8257D (рег. № 74333-19) с опцией 567: диапазон частот от 250 кГ ц до 67 ГГ ц, пределы допускаемой относительной погрешности установки частоты ±7,5·10<sup>8</sup>; минимальный уровень выходного сигнала на частота от 10 до 60 МГ ц 14 дБм, максимальный уровень выходного сигнала на частота от 30 до 65 ГГ ц 11 дБм</li> <li>10.4 Ватиметр поглощаемой мощности NRP67T (рег. № 69958-17): диапазон частот от от 0 до 67 ГГ ц, диапазон частот от 0 до 100 МГ ц ±0,9 %, в диапазон частот от 0 до 67 ГГ ц завазон измерений мощности изгановки и дрейфа нуля в диапазоне частот от 0 до 100 МГ ц ±0,9 %, в диапазоне частот от 50 до 67 ГГ ц ±6,6 %</li> <li>10.7 ГПСЭ единицы импульсного электрического напряжения с длительностью импульса от 4:10<sup>11</sup> до 1:10<sup>5</sup> с, ГЭТ 182-2010 (Приказ Росстандарта № 1017 от 11 марта 2011 г.); диапазон инкновенных значений периодических импульсных напряжений от 0,01 до 5 В, длительность импульса от 0,04 до 20 нс; СКО при десяти независимых наблюдениях не более 0,5 %; НСП не более 1,0 %</li> <li>8.2, 10.4, Коаксиальный кабель 3,5 мм – 3,5 мм</li> <li>10.7 Переходники 2,4 мм (f) – 3,5 мм и 3,5 мм – BNC (m)</li> <li>10.7 Согласованная нагрузка 50 Ом, максимальная рассеиваемая мощность – 1 Вт</li> <li>10.4 Делитель мощности Аgilent 11667С с 3 портами-разъемами 2,4 мм; аттенюатор с ослаблением 10 дБ и 20 дБ, с разъемами 2,4 мм; аттенюатор с ослаблением 6 дБ, с разъемами 3,5 мм</li> </ul>                                                                                                    | 8.2. 10.2. | Калибратор оснициографов 9500В (рег. № 30374-13)* с формирователем 9530:                                                                                   |
| <ul> <li>10.5,<br/>10.6,<br/>50 Ом, пределы допускаемой абсолютной погрешности воспроизведения<br/>напряжения ±(0,00025 U<sub>мах</sub> + 25·10<sup>-6</sup>), где U<sub>мах</sub> – установленное напряжение, В;<br/>диапазон значений периода сигнала в режиме формирования временных<br/>маркеров от 9,0091 не до 55 с (меандр), пределы допускаемой относительной<br/>погрешности установки периода ±2,5·10<sup>-7</sup></li> <li>10.4 Генератор сигналов E8257D (рег. № 74333-19) с опцией 567: диапазон частот от<br/>250 кГц до 67 ГГц, пределы допускаемой относительной погрешности<br/>установки частоты ±7,5·10<sup>-8</sup>, инимальный уровень выходного сигнала минус<br/>110 дБм; максимальный уровень выходного сигнала на частотах от 10 до<br/>60 МГц 14 дБм, максимальный уровень выходного сигнала на частотах от 30 до<br/>65 ГГц 11 дБм</li> <li>10.4 Ваттметр поглощаемой мощности NRP67T (рег. № 69958-17): диапазон частот<br/>от 0 до 67 ГГц; диапазон измерений мощности от 3·10<sup>-4</sup> до 10<sup>2</sup> мВт; пределы<br/>допускаемой основной относительной погрешности измерений мощности без<br/>учета погрешностей из-за рассогласования, установки и дрейфа нуля в<br/>диапазоне частот от 0 до 100 МГц ±0,9%, в диапазоне частот от 50 до 67 ГГц<br/>±6,6 %</li> <li>10.7 ГПСЭ единицы импульсного электрического напряжения с длительностью<br/>импульса от 4·10<sup>-11</sup> до 1·10<sup>5</sup> с, ГЭТ 182-2010 (Приказ Росстандарта № 1017 от 11<br/>марта 2011 г.); диапазон мгновенных значений периодических импульсных<br/>напряжений от 0,01 до 5 В, длительность импульса от 0,04 до 20 не; СКО при<br/>десяти независимых наблюдениях не более 0,5 %; НСП не более 1,0 %</li> <li>8.2, 10.4,<br/>10.7</li> <li>10.4 Коаксиальный кабель 3,5 мм – 3,5 мм – BNC (m)</li> <li>10.4 Делитель мощности Agilent 11667С с 3 портами-разьемами 2,4 мм; аттенюатор с<br/>ослаблением 6 дБ, с разъемами 3,5 мм</li> <li>10.4 Делитель мощности Agilent 11667С с 3 портами-разъемами 2,4 мм; аттенюатор с<br/>ослаблением 6 дБ, с разъемами 3,5 мм</li> </ul>                                                                                | 10.3       | лиапазон амплитул напряжения постоянного тока от +1 мВ ло +5 В при нагрузка                                                                                |
| <ul> <li>10.6 на презна долускаемой асклоп на опредляется и воспроязведения напряжения ±(0,0025 с luss + 25 10<sup>6</sup>), гле Uss. – установленное напряжение, В; диапазон значений периода сигнала в режиме формирования временных маркеров от 9,0091 не до 55 с (меандр), пределы допускаемой относительной погрешности установки периода ±2,5<sup>10<sup>7</sup></sup></li> <li>10.4 Генератор сигналов E8257D (рег. № 74333-19) с опцией 567: диапазон частот от 250 кГц до 67 ГГц, пределы допускаемой относительной погрешности установки периода ±2,5<sup>10<sup>8</sup></sup>; минимальный уровень выходного сигнала мачетот от 250 кГц до 67 ГГц, пределы допускаемой относительной погрешности установки частоты ±7,5<sup>10<sup>8</sup></sup>; минимальный уровень выходного сигнала на частотах от 10 до 60 МГц 14 дБм, максимальный уровень выходного сигнала на частотах от 30 до 65 ГГц 11 дБм</li> <li>10.4 Ваттметр поглощаемой мощности NRP67T (рег. № 69958-17): диапазон частот от 0 до 67 ГГц; диапазон измерений мощности от 3<sup>104</sup> до 10<sup>9</sup> мВт; пределы допускаемой основной относительной погрешности измерений мощности без учета погрешностей из-за рассогласования, установки и дрейфа нуля в диапазоне частот от 0 до 100 МГц ±0,9 %, в диапазоне частот от 50 до 67 ГГц ±6,6 %</li> <li>10.7 ГПСЭ единицы импульсного электрического напряжения с длительностью импульса от 4.10<sup>-11</sup> до 1-10<sup>5</sup> с, ГЭТ 182-2010 (Приказ Росстандарта № 1017 от 11 марта 2011 г.); диапазон иновенных значений периодических импульсных наблюдениях не более 0,5 %; НСП не более 1,0 %</li> <li>8.2, 10.4, Коаксиальный кабель 3,5 мм – 3,5 мм</li> <li>8.2, 10.1, Переходники 2,4 мм (f) – 3,5 мм и 3,5 мм – BNC (m)</li> <li>10.4 Согласованная нагрузка 50 Ом, максимальная рассеиваемая мощность – 1 BT</li> <li>10.4 Делитель мощности Agilent 11667С с 3 портами-разъемами 2,4 мм; аттенюатор с ослаблением 10 дБ и 20 дБ, с разъемами 2,4 мм; аттенюатор с ослаблением 10 дБ и 20 дБ, с разъемами 2,4 мм; аттенюатор с ослаблением 10 дБ и 20 дБ, с разъемами 4,4 мм; аттенюатор с ослаблением 5,5 ми</li> </ul>          | 10.5       | 50 Ом прелеты допускаемой абсолютной погрешности воспроизведения                                                                                           |
| <ul> <li>10.0 Папряжения насучается и разветати с регановление напряжение, в., диапазон значений периода ±2,5107</li> <li>10.4 Генератор сигналов E8257D (рег. № 74333-19) с опцией 567: диапазон частот от 250 кГц до 67 ГГц, пределы допускаемой относительной погрешности установки периода ±2,5107</li> <li>10.4 Генератор сигналов E8257D (рег. № 74333-19) с опцией 567: диапазон частот от 250 кГц до 67 ГГц, пределы допускаемой относительной погрешности установки частоты ±7,5·10*, минимальный уровень выходного сигнала на частотах от 10 до 60 МГц 14 дБм, максимальный уровень выходного сигнала на частотах от 30 до 65 ГГц 11 дБм</li> <li>10.4 Ваттметр поглощаемой мощности NRP67T (рег. № 69958-17): диапазон частот от 0 до 67 ГГц; диапазон измерений мощности от 3·10<sup>4</sup> до 10° мВт; пределы допускаемой основной относительной погрешности измерений мощности баз учета погрешностей из-за рассогласования, установки и дрейфа нуля в диапазоне частот от 0 до 100 МГц ±0,9 %, в диапазоне частот от 50 до 67 ГГц ±6,6 %</li> <li>10.7 ГПСЭ единицы импульсного электрического напряжения с длительностью импульса от 4·10<sup>-11</sup> до 1·10<sup>-5</sup> с, ГЭТ 182-2010 (Приказ Росстандарта № 1017 от 11 марта 2011 г.); диапазон мгновенных значений периодических импульсных напряжений от 0,01 до 5 В, длительность импульса от 0,04 до 20 нс; СКО при десяти независимых наблюдениях не более 0,5 %; НСП не более 1,0 %</li> <li>8.2, 10.4, Коаксиальный кабель 3,5 мм – 3,5 мм</li> <li>8.2, 10.1, Переходники 2,4 мм (f) – 3,5 мм и 3,5 мм – ВNС (m)</li> <li>10.2, 10.3, 10.5, 10.6</li> <li>10.1 Согласованная нагрузка 50 Ом, максимальная рассеиваемая мощность – 1 Вт 10.4 Делитель мощности Agilent 11667С с 3 портами-разъемами 2,4 мм, аттеноатор с ослаблением 10 дБ и 20 дБ, с разъемами 2,4 мм; аттеноатор с ослаблением 10 дБ и 20 дБ, с разъемами 2,4 мм; аттеноатор с ослаблением 10 дБ и 20 дБ, с разъемами 2,4 мм; фонстор с ослаблением 10 дБ и 20 дБ, с разъемами 2,4 мм; фонстор с ослаблением 10 дБ и 20 дБ, с разъемами 2,4 мм;</li> </ul>                                                                         | 10.6       | Hallparkening $\pm (0.00025 \text{ II} \pm 25 \cdot 10^{-6})$ rue II $\pm 25 \cdot 10^{-6}$ rue II $\pm 25 \cdot 10^{-6}$                                  |
| <ul> <li>Аланзон эт 9,0091 не до 55 с (меандр), пределы допускаемой относительной погрешности установки периода ±2,5·10<sup>-7</sup></li> <li>10.4 Генератор сигналов E8257D (рег. № 74333-19) с опцией 567: диапазон частот от 250 кГц до 67 ГГц, пределы допускаемой относительной погрешности установки частоты ±7,5·10<sup>-8</sup>; иминмальный уровень выходного сигнала на частотах от 10 до 60 МГц 14 дБм, максимальный уровень выходного сигнала на частотах от 30 до 65 ГГц 11 дБм</li> <li>10.4 Ваттметр поглощаемой мощности NRP67T (рег. № 69958-17): диапазон частот от 0 до 67 ГГц; диапазон измерений мощности от 3·10<sup>-4</sup> до 10<sup>-6</sup> мВт; пределы допускаемой основной относительной погрешности измерений мощности без учета погрешностей из-за рассогласования, установки и дрейфа нуля в диапазоне частот от 0 до 100 МГц ±0,9 %, в диапазоне частот от 50 до 67 ГГц ±6,6 %</li> <li>10.7 ГПСЭ единицы импульсного электрического напряжения с длительностью импульса от 4.10<sup>-11</sup> до 1·10<sup>-5</sup> с, ГЭТ 182-2010 (Приказ Росстандарта № 1017 от 11 марта 2011 г.); диапазон мгновенных значений периодических импульсных напряжений от 0,0 ло 5 В, длительность импульса от 0,0 4 до 20 нс; СКО при десяти независимых наблюдениях не более 0,5 %; НСП не более 1,0 %</li> <li>8.2, 10.4, Коаксиальный кабель 3,5 мм – 3,5 мм</li> <li>10.7 Согласованная нагрузка 50 Ом, максимальная рассеиваемая мощность – 1 Вт 10.4 Делитель мощности Agilent 11667С с 3 портами-разъемами 2,4 мм; аттенюатор с ослаблением 10 дБ и 20 дБ, с разъемами 2,4 мм; аттенюатор с ослаблением 6 дБ, с разъемами 3,5 мм</li> </ul>                                                                                                    | 10.0       | пипражения = (0,00025 Овых + 25 10), где Овых - установленное напряжение, В,                                                                               |
| <ul> <li>потрешности установки периода ±2,5<sup>-107</sup></li> <li>10.4</li> <li>Генератор сигналов E8257D (рег. № 74333-19) с опцией 567: диапазон частот от 250 кГц до 67 ГГц, пределы допускаемой относительной погрешности установки частоты ±7,5<sup>-10*</sup>, минимальный уровень выходного сигнала иминус 110 дБк; максимальный уровень выходного сигнала на частотах от 10 до 60 МГц 14 дБм, максимальный уровень выходного сигнала на частотах от 30 до 65 ГГц 11 дБм</li> <li>10.4</li> <li>Ваттметр поглощаемой мощности NRP67T (рег. № 69958-17): диапазон частот от 0 до 67 ГГц; диапазон измерений мощности от 3·10<sup>4</sup> до 10<sup>6</sup> мВт; пределы допускаемой основной относительной погрешности измерений мощности без учета погрешностей из-за рассогласования, установки и дрейфа нуля в диапазоне частот от 0 до 100 МГц ±0,9 %, в диапазоне частот от 50 до 67 ГГц ±6,6 %</li> <li>10.7</li> <li>ГПСЭ единицы импульсного электрического напряжения с длительностью импульса от 4·10<sup>-11</sup> до 1·10<sup>-5</sup> с, ГЭТ 182-2010 (Приказ Росстандарта № 1017 от 11 марта 2011 г.); диапазон миновенных значений периодических импульсных напряжений от 0,01 до 5 В, длительность импульса от 0,04 до 20 нс; СКО при десяти независимых наблюденнях не более 0,5 %; НСП не более 1,0 %</li> <li>8.2, 10.4, Коаксиальный кабель 3,5 мм – 3,5 мм</li> <li>8.2, 10.4, Коаксиальный кабель 3,5 мм – 3,5 мм</li> <li>10.7</li> <li>Согласованная нагрузка 50 Ом, максимальная рассеиваемая мощность – 1 Вт 10.4</li> <li>Делитель мощности Agilent 11667С с з портами-разъемами 2,4 мм; аттенюатор с ослаблением 10 дБ и 20 дБ, с разъемами 2,4 мм; аттенюатор с ослаблением 10 дБ и 20 дБ, с разъемами 2,4 мм; аттенюатор с ослаблением 10 дБ и 20 дБ, с разъемами 2,4 мм; аттенюатор с ослаблением 6 дБ, с разъемами 3,5 мм</li> </ul>                                                                                                    |            | маркеров от 9 0091 нс до 55 с (мезида) пределы допускаемой относители ной                                                                                  |
| <ul> <li>10.4 Генератор сигналов E8257D (рег. № 74333-19) с опцией 567: диапазон частот от 250 кГц до 67 ГГц, пределы допускаемой относительной погрешности установки частоты ±7,5·10*, микимальный уровень выходного сигнала на частотах от 10 до 60 МГц 14 дБм, максимальный уровень выходного сигнала на частотах от 30 до 65 ГГц 11 дБм</li> <li>10.4 Ваттметр поглощаемой мощности NRP67T (рег. № 69958-17): диапазон частот от 0 до 67 ГГц, диапазон измерений мощности от 3·10* до 10<sup>2</sup> мВт; пределы допускаемой основной относительной погрешности измерений мощности от 3·10<sup>4</sup> до 10<sup>2</sup> мВт; пределы допускаемой основной относительной погрешности измерений мощности без учета погрешностей из-за рассогласования, установки и дрейфа нуля в диапазоне частот от 0 до 100 МГц ±0,9 %, в диапазоне частот от 50 до 67 ГГц ±6,6 %</li> <li>10.7 ГПСЭ единицы импульсного электрического напряжения с длительностью импульса от 4·10<sup>-11</sup> до 1·10<sup>-5</sup> с, ГЭТ 182-2010 (Приказ Росстандарта № 1017 от 11 марта 2011 г.); диапазон итновенных значений периодических импульсных напряжений от 0,01 до 5 В, длительность импульса от 0,04 до 20 нс; СКО при десяти независимых наблюдениях не более 0,5 %; НСП не более 1,0 %</li> <li>8.2, 10.4, Коаксиальный кабель 3,5 мм – 3,5 мм</li> <li>8.2, 10.4, Переходники 2,4 мм (f) – 3,5 мм и 3,5 мм – BNC (m)</li> <li>10.7 Согласованная нагрузка 50 Ом, максимальная рассеиваемая мощность – 1 Вт 10.4 Делитель мощности Аgilent 11667С с 3 портами-разъемами 2,4 мм; аттенюатор с ослаблением 6 дБ, с разъемами 3,5 мм</li> </ul>                                                                                                    |            | погрешности установки периода +2 5.10.7                                                                                                    |
| <ul> <li>10.1 Парадор от палов долускаемой списси устанавой частот от 250 кГц до 67 ГГц, пределы допускаемой относительной погрешности установки частоты ±7,5·10*; инимальный уровень выходного сигнала минус 110 дБм; максимальный уровень выходного сигнала на частотах от 10 до 60 МГц 14 дБм, максимальный уровень выходного сигнала на частотах от 30 до 65 ГГц 11 дБм</li> <li>10.4 Ваттметр поглощаемой мощности NRP67T (рег. № 69958-17): диапазон частот от 0 до 67 ГГц; диапазон измерений мощности от 3·10* до 10<sup>2</sup> мВт; пределы допускаемой основной относительной погрешности измерений мощности без учета погрешностей из-за рассогласования, установки и дрейфа нуля в диапазоне частот от 0 до 100 МГц ±0,9 %, в диапазоне частот от 50 до 67 ГГц ±6,6 %</li> <li>10.7 ГПСЭ единицы импульсного электрического напряжения с длительностью импульса от 4·10<sup>-11</sup> до 1·10<sup>-5</sup> с, ГЭТ 182-2010 (Приказ Росстандарта № 1017 от 11 марта 2011 г.); диапазон мтновенных значений периодических импульсных напряжений от 0,01 до 5 В, длительность импульса от 0,04 до 20 нс; СКО при десяти независимых наблюдениях не более 0,5 %; НСП не более 1,0 %</li> <li>8.2, 10.4, Коаксиальный кабель 3,5 мм – 3,5 мм</li> <li>8.2, 10.1, Переходники 2,4 мм (f) – 3,5 мм и 3,5 мм – BNC (m)</li> <li>10.7 Согласованная нагрузка 50 Ом, максимальная рассеиваемая мощность – 1 Вт</li> <li>10.4 Делитель мощности Agilent 11667С с 3 портами-разъемами 2,4 мм; аттенюатор с ослаблением 6 дБ, с разъемами 3,5 мм</li> <li>* «рег. № — » - регистрационный номер в Федеральном информационном фонде по осбеспечению сликита в частот 4.5 мм</li> </ul>                                                                                                    | 10.4       | Генератор сигналов F8257D (рег. № 74333-19) с опшей 567: цианазон настот от                                                                                |
| <ul> <li>10.7 ПС 20 от Па ±7,5·10<sup>4</sup>; минимальный уровень выходного сигнала интусе 110 дБм; максимальный уровень выходного сигнала на частотах от 10 до 60 МГц 14 дБм, максимальный уровень выходного сигнала на частотах от 30 до 65 ГГц 11 дБм</li> <li>10.4 Ваттметр поглощаемой мощности NRP67T (per. № 69958-17): диапазон частот от 0 до 67 ГГц; диапазон измерений мощности от 3·10<sup>4</sup> до 10<sup>2</sup> мВт; пределы допускаемой основной относительной погрешности измерений мощности без учета погрешностей из-за рассогласования, установки и дрейфа нуля в диапазоне частот от 0 до 100 МГц ±0,9 %, в диапазоне частот от 50 до 67 ГГц ±6,6 %</li> <li>10.7 ГПСЭ единицы импульсного электрического напряжения с длительностью импульса от 4·10<sup>-11</sup> до 1·10<sup>5</sup> с, ГЭТ 182-2010 (Приказ Росстандарта № 1017 от 11 марта 2011 г.); диапазон мгновенных значений периодических импульсных напряжений от 0,01 до 5 В, длительность импульса от 0,04 до 20 нс; СКО при десяти независимых наблюдениях не более 0,5 %; НСП не более 1,0 %</li> <li>8.2, 10.4, Коаксиальный кабель 3,5 мм – 3,5 мм</li> <li>8.2, 10.1, Переходники 2,4 мм (f) – 3,5 мм и 3,5 мм – BNC (m)</li> <li>10.7 Согласованная нагрузка 50 Ом, максимальная рассеиваемая мощность – 1 Вт</li> <li>10.4 Делитель мощности Agilent 11667С с 3 портами-разъемами 2,4 мм</li> <li>10.7 Аттеноаторы с ослаблением 10 дБ и 20 дБ, с разъемами 2,4 мм; аттенюатор с ослаблением 6 дБ, с разъемами 3,5 мм</li> </ul>                                                                                                    | 10.4       | 250 к $\Gamma_{II}$ до 67 $\Gamma_{II}$ пределы допускаемой относительной погрешиюсти                                                                      |
| <ul> <li>10 дБм; масимальный уровень выходного сигнала на частотах от 10 до 60 МГц 14 дБм, максимальный уровень выходного сигнала на частотах от 30 до 65 ГГц 11 дБм</li> <li>10.4 Ваттметр поглощаемой мощности NRP67T (рег. № 69958-17): диапазон частот от 0 до 67 ГГц; диапазон измерений мощности от 3.0 до 10<sup>2</sup> мВт; пределы допускаемой основной относительной погрешности измерений мощности без учета погрешностей из-за рассогласования, установки и дрейфа нуля в диапазоне частот от 0 до 100 МГц ±0,9 %, в диапазоне частот от 50 до 67 ГГц ±6,6 %</li> <li>10.7 ГПСЭ единицы импульсного электрического напряжения с длительностью импульса от 4·10<sup>-11</sup> до 1·10<sup>-5</sup> с, ГЭТ 182-2010 (Приказ Росстандарта № 1017 от 11 марта 2011 г.); диапазон мгновенных значений периодических импульсных напряжений от 0,01 до 5 В, длительность импульса от 0,04 до 20 не; СКО при десяти независимых наблюдениях не более 0,5 %; НСП не более 1,0 %</li> <li>8.2, 10.4, Коаксиальный кабель 3,5 мм – 3,5 мм</li> <li>10.7 Переходники 2,4 мм (f) – 3,5 мм и 3,5 мм – ВNC (m)</li> <li>10.7 Делитель мощности Agilent 11667С с 3 портами-разьемами 2,4 мм</li> <li>10.7 Аттенюаторы с ослаблением 10 дБ и 20 дБ, с разьемами 2,4 мм; аттенюатор с ослаблением 6 дБ, с разъемами 3,5 мм</li> </ul>                                                                                                    |            | 250 кг ц до 07 гг ц, пределы допускаемой отпосительной погрешности<br>установки настоты $+7.5 \cdot 10^{-8}$ . минимальный уровень выходного сигнала минис |
| <ul> <li>10.4 По дом, максимальный уровень выходного сигнала на частотах от 30 до 60 МГц 14 дБм, максимальный уровень выходного сигнала на частотах от 30 до 65 ГГц 11 дБм</li> <li>10.4 Ваттметр поглощаемой мощности NRP67T (per. № 69958-17): диапазон частот от 0 до 67 ГГц; диапазон измерений мощности от 3·10<sup>4</sup> до 10<sup>2</sup> мВт; пределы допускаемой основной относительной погрешности измерений мощности без учета погрешностей из-за рассогласования, установки и дрейфа нуля в диапазоне частот от 0 до 100 МГц ±0,9 %, в диапазоне частот от 50 до 67 ГГц ±6,6 %</li> <li>10.7 ГПСЭ единицы импульсного электрического напряжения с длительностью импульса от 4·10<sup>-11</sup> до 1·10<sup>5</sup> с, ГЭТ 182-2010 (Приказ Росстандарта № 1017 от 11 марта 2011 г.); диапазон мгновенных значений периодических импульсных напряжений от 0,01 до 5 В, длительность импульса от 0,04 до 20 нс; СКО при десяти независимых наблюдениях не более 0,5 %; НСП не более 1,0 %</li> <li>8.2, 10.4, Коаксиальный кабель 3,5 мм – 3,5 мм</li> <li>8.2, 10.1, Переходники 2,4 мм (f) – 3,5 мм и 3,5 мм – ВNС (m)</li> <li>10.2, 10.3, 10.5, 10.6</li> <li>10.1 Согласованная нагрузка 50 Ом, максимальная рассеиваемая мощность – 1 Вт</li> <li>10.4 Делитель мощности Agilent 11667С с 3 портами-разьемами 2,4 мм; аттенюатор с ослаблением 6 дБ, с разъемами 3,5 мм</li> <li>* «рег. №» - регистрационный номер в Федеральном информационном фонде по обсеспечению спиката в акодного сигнала в составлением фонде по обсеспечению спиката в акодного сигнала составлением с состаблением 10 дБ и 20 дБ, с разъемами 2,4 мм; аттенюатор с ослаблением 10 дБ и 20 дБ, с разъемами 2,4 мм; аттенюатор с ослаблением 6 дБ, с разъемами 3,5 мм</li> </ul>                                                                                                    |            | 110 лБм: максимальный уровень выходного сигнала на настотах от 10 ло                                                                                       |
| <ul> <li>10.4 10.4 нала, максимальный уровсяв выходного сигнала на частотах от 30 до 65 ГГц 11 дБм</li> <li>10.4 Ваттметр поглощаемой мощности NRP67T (рег. № 69958-17): диапазон частот от 0 до 67 ГГц; диапазон измерений мощности от 3·10<sup>-4</sup> до 10<sup>2</sup> мВт; пределы допускаемой основной относительной погрешности измерений мощности без учета погрешностей из-за рассогласования, установки и дрейфа нуля в диапазоне частот от 0 до 100 МГц ±0,9 %, в диапазоне частот от 50 до 67 ГГц ±6,6 %</li> <li>10.7 ГПСЭ единицы импульсного электрического напряжения с длительностью импульса от 4·10<sup>-11</sup> до 1·10<sup>-5</sup> с, ГЭТ 182-2010 (Приказ Росстандарта № 1017 от 11 марта 2011 г.); диапазон мгновенных значений периодических импульсных напряжений от 0,01 до 5 В, длительность импульса от 0,04 до 20 нс; СКО при десяти независимых наблюдениях не более 0,5 %; НСП не более 1,0 %</li> <li>8.2, 10.4, Коаксиальный кабель 3,5 мм – 3,5 мм</li> <li>коаксиальный кабель 3,5 мм – 3,5 мм</li> <li>10.7 Согласованная нагрузка 50 Ом, максимальная рассеиваемая мощность – 1 Вт</li> <li>10.4 Делитель мощности Agilent 11667С с 3 портами-разьемами 2,4 мм; аттенюатор с ослаблением 6 дБ, с разъемами 3,5 мм</li> <li>* «рег. №» - регистрационный номер в Федеральном информационном фонде по обселенчное сникотва измерении</li> </ul>                                                                                                    |            | 60 МГи 14 лБм максимальный уровень выходного сигнала на частотах от 10 до                                                                                  |
| <ul> <li>10.4 Ваттметр поглощаемой мощности NRP67T (рег. № 69958-17): диапазон частот от 0 до 67 ГГц; диапазон измерений мощности от 3·10<sup>-4</sup> до 10<sup>2</sup> мВт; пределы допускаемой основной относительной погрешности измерений мощности без учета погрешностей из-за рассогласования, установки и дрейфа нуля в диапазоне частот от 0 до 100 МГц ±0,9 %, в диапазоне частот от 50 до 67 ГГц ±6,6 %</li> <li>10.7 ГПСЭ единицы импульсного электрического напряжения с длительностью импульса от 4·10<sup>-11</sup> до 1·10<sup>-5</sup> с, ГЭТ 182-2010 (Приказ Росстандарта № 1017 от 11 марта 2011 г.); диапазон мгновенных значений периодических импульсных напряжений от 0,01 до 5 В, длительность от 0,04 до 20 нс; СКО при десяти независимых наблодениях не более 0,5 %; НСП не более 1,0 %</li> <li>8.2, 10.4, Коаксиальный кабель 3,5 мм – 3,5 мм</li> <li>8.2, 10.1, Переходники 2,4 мм (f) – 3,5 мм и 3,5 мм – ВNС (m)</li> <li>10.5, 10.6</li> <li>10.1 Согласованная нагрузка 50 Ом, максимальная рассеиваемая мощность – 1 Вт 10.4 Делитель мощности Agilent 11667С с 3 портами-разъемами 2,4 мм; аттенкоатор с ослаблением 10 дБ и 20 дБ, с разъемами 2,4 мм; аттенкоатор с ослаблением 10 дБ и 20 дБ, с разъемами 2,4 мм; аттенкоатор с ослаблением 6 дБ, с разъемами 3,5 мм</li> </ul>                                                                                                    |            | 65 ГГи 11 лБм                                                                                                    |
| <ul> <li>10.1 Согласованная нагрузка 50 Ом, максимальная рассеиваемая мощность – 1 Вт</li> <li>10.2 Согласованная нагрузка 50 Ом, максимальная рассеиваемая мощность – 1 Вт</li> <li>10.3 Согласованная нагрузка 50 Ом, максимальная рассеиваемая мощность – 1 Вт</li> <li>10.4 Делитель мощности Agilent 11667С с 3 портами 2,4 мм</li> <li>10.7 Согласованная нагрузка 50 Ом, максимальная рассеиваемая мощность – 1 Вт</li> <li>10.4 Делитель мощности Agilent 11667С с 3 портами 2,4 мм</li> <li>10.7 Согласованная нагрузка 50 Ом, максимальная рассеиваемая мощность – 1 Вт</li> <li>10.4 Делитель мощности Agilent 11667С с 3 портами 2,4 мм</li> <li>10.7 Актенюаторы с ослаблением 10 дБ и 20 дБ, с разъемами 2,4 мм; аттенюатор с ослаблением 10 дБ и 20 дБ, с разъемами 2,4 мм; аттенюатор с ослаблением 10 дБ и 20 дБ, с разъемами 2,4 мм; аттенюатор с ослаблением 10 дБ и 20 дБ, с разъемами 2,4 мм; аттенюатор с ослаблением 10 дБ и 20 дБ, с разъемами 2,4 мм; фонде по обсесперению самиства и маке и маке и в соласованная и с ослаблением и с с ослаблением с с ославлением с с ославлением с с ославлением с с ославлением с с ославлением с с ославлением с с ославлением с с ославлением с с ославлением с с ославлением с с ославлением с с ославлением с с ославлением с с ославлением с с ославлением с с ославлением с с с ославлением с с с ославлением с с с ославлением с с с ославлением с с с ославлением с с с ославлением с с с ославлением с с с ославлением с с с ославлением с с с с ославлением с с с ославлением с с с ославлением с с с ославлением с с с ославлением с с с с с с с ославлением с с с ославлением с с с ославлением с с с ославлением с с с ославлением с с ославлением с с ославлением с с ославлением с с ославлением с с с ославлением с с с с с с с с с с с с с с с с с с с</li></ul>                                                                                                    | 10.4       | Ваттметр поглошаемой мощности NRP67T (рег. № 60058-17); пианагон настот                                                                                    |
| <ul> <li>сого до от и сого на сого на со</li></ul>                                                    | 10.1       | от 0 до 67 ГГи: диапазон измерений мощности от 3:10 <sup>-4</sup> до 10 <sup>2</sup> мВт: предели                                                          |
| <ul> <li>инускаемон основной относительной погрешности измерсии и мощности измерсии и мощности изза рассогласования, установки и дрейфа нуля в диапазоне частот от 0 до 100 МГц ±0,9 %, в диапазоне частот от 50 до 67 ГГц ±6,6 %</li> <li>10.7 ГПСЭ единицы импульсного электрического напряжения с длительностью импульса от 4·10<sup>-11</sup> до 1·10<sup>-5</sup> с, ГЭТ 182-2010 (Приказ Росстандарта № 1017 от 11 марта 2011 г.); диапазон мгновенных значений периодических импульсных напряжений от 0,01 до 5 В, длительность импульса от 0,04 до 20 нс; СКО при десяти независимых наблюдениях не более 0,5 %; НСП не более 1,0 %</li> <li>8.2, 10.4, Коаксиальный кабель 3,5 мм – 3,5 мм</li> <li>8.2, 10.1, Переходники 2,4 мм (f) – 3,5 мм и 3,5 мм – ВNС (m)</li> <li>10.5, 10.6, 10.1</li> <li>Согласованная нагрузка 50 Ом, максимальная рассеиваемая мощность – 1 Вт</li> <li>10.4 Делитель мощности Agilent 11667С с 3 портами-разъемами 2,4 мм; аттенюатор с ослаблением 10 дБ и 20 дБ, с разъемами 2,4 мм; аттенюатор с ослаблением 6 дБ, с разъемами 3,5 мм</li> <li>* «рег. №» - регистрационный номер в Федеральном информационном фонде по обеспечению елиства измерений симальная рассеиваемая мощность обеспечению симоства измерений симональная рассеиваемая информационном фонде по обеспечению симоства измерений</li> </ul>                                                                                                    |            | лопускаемой основной относительной погрешности измерений моницости без                                                                                     |
| <ul> <li>уста погрешностей из-за рассогласования, установки и дренфа нуля в диапазоне частот от 0 до 100 МГц ±0,9 %, в диапазоне частот от 50 до 67 ГГц ±6,6 %</li> <li>10.7 ГПСЭ единицы импульсного электрического напряжения с длительностью импульса от 4·10<sup>-11</sup> до 1·10<sup>-5</sup> с, ГЭТ 182-2010 (Приказ Росстандарта № 1017 от 11 марта 2011 г.); диапазон мгновенных значений периодических импульсных напряжений от 0,01 до 5 В, длительность импульса от 0,04 до 20 нс; СКО при десяти независимых наблюдениях не более 0,5 %; НСП не более 1,0 %</li> <li>8.2, 10.4, Коаксиальный кабель 3,5 мм – 3,5 мм</li> <li>10.5, 10.6, 10.7</li> <li>8.2, 10.1, Переходники 2,4 мм (f) – 3,5 мм и 3,5 мм – BNC (m)</li> <li>10.2, 10.3, 10.5, 10.6</li> <li>10.4 Делитель мощности Agilent 11667С с 3 портами-разъемами 2,4 мм</li> <li>10.7 Аттенюаторы с ослаблением 10 дБ и 20 дБ, с разъемами 2,4 мм; аттенюатор с ослаблением 6 дБ, с разъемами 3,5 мм</li> <li>* «рег. №» - регистрационный номер в Федеральном информационном фонде по обеслечнико в дикстами в самотор и самотор с ослаблением и с самотор с сослаблением и с самотор с сослаблением и с самотор с ослаблением и с самотор с ослаблением и с самотор с ослаблением 10 дБ и 20 дБ, с разъемами 2,4 мм; аттенюатор с ослаблением 6 дБ, с разъемами 3,5 мм</li> </ul>                                                                                                    |            | учета погрешностей из-за рассогласования установки и прейфа имля в                                                                                         |
| ±6,6 %         10.7       ГПСЭ единицы импульсного электрического напряжения с длительностью импульса от 4·10 <sup>-11</sup> до 1·10 <sup>-5</sup> с, ГЭТ 182-2010 (Приказ Росстандарта № 1017 от 11 марта 2011 г.); диапазон мгновенных значений периодических импульсных напряжений от 0,01 до 5 В, длительность импульса от 0,04 до 20 нс; СКО при десяти независимых наблюдениях не более 0,5 %; НСП не более 1,0 %         8.2, 10.4,       Коаксиальный кабель 3,5 мм – 3,5 мм         10.7       Вспомогательные средства поверки         8.2, 10.4,       Коаксиальный кабель 3,5 мм – 3,5 мм         10.5,       10.6,         10.7       Согласованная нагрузка 50 Ом, максимальная рассеиваемая мощность – 1 Вт         10.4       Делитель мощности Agilent 11667С с 3 портами-разъемами 2,4 мм; аттенюатор с ослаблением 10 дБ и 20 дБ, с разъемами 2,4 мм; аттенюатор с ослаблением 10 дБ и 20 дБ, с разъемами 2,4 мм; аттенюатор с ослаблением 6 дБ, с разъемами 3,5 мм         * «рег. №>» - регистрационный номер в Федеральном информационном фонде по обеслечние единства измерений                                                                                                    |            | лиапазоне настот от 0 до 100 МГи $\pm 0.9\%$ в лиапазоне настот от 50 до 67 ГГи                                                                            |
| <ul> <li>10.7 ГПСЭ единицы импульсного электрического напряжения с длительностью импульса от 4·10<sup>-11</sup> до 1·10<sup>-5</sup> с, ГЭТ 182-2010 (Приказ Росстандарта № 1017 от 11 марта 2011 г.); диапазон мгновенных значений периодических импульсных напряжений от 0,01 до 5 В, длительность импульса от 0,04 до 20 нс; СКО при десяти независимых наблюдениях не более 0,5 %; НСП не более 1,0 %</li> <li>8.2, 10.4, Коаксиальный кабель 3,5 мм – 3,5 мм</li> <li>8.2, 10.4, Коаксиальный кабель 3,5 мм – 3,5 мм</li> <li>10.6, 10.7</li> <li>8.2, 10.1, Переходники 2,4 мм (f) – 3,5 мм и 3,5 мм – ВNС (m)</li> <li>10.2, 10.3, 10.5, 10.6</li> <li>10.1 Согласованная нагрузка 50 Ом, максимальная рассеиваемая мощность – 1 Вт</li> <li>10.4 Делитель мощности Agilent 11667С с 3 портами-разъемами 2,4 мм</li> <li>10.7 Аттенюаторы с ослаблением 10 дБ и 20 дБ, с разъемами 2,4 мм; аттенюатор с ослаблением 6 дБ, с разъемами 3,5 мм</li> </ul>                                                                                                    |            | $\pm 6.6\%$                                                                                                    |
| <ul> <li>импульса от 4·10<sup>-11</sup> до 1·10<sup>-5</sup> с, ГЭТ 182-2010 (Приказ Росстандарта № 1017 от 11 марта 2011 г.); диапазон мгновенных значений периодических импульсных напряжений от 0,01 до 5 В, длительность импульса от 0,04 до 20 нс; СКО при десяти независимых наблюдениях не более 0,5 %; НСП не более 1,0 %</li> <li>Вспомогательные средства поверки</li> <li>8.2, 10.4, Коаксиальный кабель 3,5 мм – 3,5 мм</li> <li>8.2, 10.4, Коаксиальный кабель 3,5 мм – 3,5 мм</li> <li>10.5, 10.6, 10.7</li> <li>8.2, 10.1, Переходники 2,4 мм (f) – 3,5 мм и 3,5 мм – ВNС (m)</li> <li>10.2, 10.3, 10.5, 10.6</li> <li>10.6</li> <li>10.1 Согласованная нагрузка 50 Ом, максимальная рассеиваемая мощность – 1 Вт</li> <li>10.4 Делитель мощности Agilent 11667С с 3 портами-разъемами 2,4 мм</li> <li>10.7 Аттенюаторы с ослаблением 10 дБ и 20 дБ, с разъемами 2,4 мм; аттенюатор с ослаблением 6 дБ, с разъемами 3,5 мм</li> <li>* «рег. №» - регистрационный номер в Федеральном информационном фонде по обеслеенника с да странативности в сама с с с с с с с с с с с с с с с с с</li></ul>                                                                                                    | 10.7       | ГПСЭ елиницы импульсного электрического напряжения с ллительностью                                                                                         |
| <ul> <li>марта 2011 г.); диапазон мгновенных значений периодических импульсных напряжений от 0,01 до 5 В, длительность импульса от 0,04 до 20 нс; СКО при десяти независимых наблюдениях не более 0,5 %; НСП не более 1,0 %</li> <li><u>Вспомогательные средства поверки</u></li> <li>8.2, 10.4, Коаксиальный кабель 3,5 мм – 3,5 мм</li> <li>10.5, 10.6, 10.7</li> <li>8.2, 10.1, Переходники 2,4 мм (f) – 3,5 мм и 3,5 мм – BNC (m)</li> <li>10.2, 10.3, 10.5, 10.6</li> <li>10.1 Согласованная нагрузка 50 Ом, максимальная рассеиваемая мощность – 1 Вт</li> <li>10.4 Делитель мощности Agilent 11667С с 3 портами-разъемами 2,4 мм; аттенюатор с ослаблением 6 дБ, с разъемами 3,5 мм</li> <li>* «рег. №» - регистрационный номер в Федеральном информационном фонде по обеспечению енииства измерений</li> </ul>                                                                                                    | 1017       | импульса от $4 \cdot 10^{-11}$ до $1 \cdot 10^{-5}$ с. ГЭТ 182-2010 (Приказ Росстандарта № 1017 от 11                                                      |
| <ul> <li>нарти воги и), диалови и повелных импульса от 0,04 до 20 нс; СКО при десяти независимых наблюдениях не более 0,5 %; НСП не более 1,0 %</li> <li>Вспомогательные средства поверки</li> <li>8.2, 10.4, Коаксиальный кабель 3,5 мм – 3,5 мм</li> <li>10.5, 10.6, 10.7</li> <li>8.2, 10.1, Переходники 2,4 мм (f) – 3,5 мм и 3,5 мм – BNC (m)</li> <li>10.2, 10.3, 10.5, 10.6</li> <li>10.6</li> <li>10.1</li> <li>Согласованная нагрузка 50 Ом, максимальная рассеиваемая мощность – 1 Вт</li> <li>10.4</li> <li>Делитель мощности Agilent 11667С с 3 портами-разъемами 2,4 мм</li> <li>10.7</li> <li>Аттенюаторы с ослаблением 10 дБ и 20 дБ, с разъемами 2,4 мм; аттенюатор с ослаблением 6 дБ, с разъемами 3,5 мм</li> <li>* «рег. №» - регистрационный номер в Федеральном информационном фонде по обеспечению единства измерений</li> </ul>                                                                                                    |            | марта 2011 г.): лиапазон мгновенных значений периолических импульсных                                                                                      |
| десяти независимых наблюдениях не более 0,5 %; НСП не более 1,0 %         Вспомогательные средства поверки         8.2, 10.4,         10.5,         10.6,         10.7         8.2, 10.1,         Переходники 2,4 мм (f) – 3,5 мм и 3,5 мм – BNC (m)         10.2,         10.3,         10.5,         10.6         10.7         10.8,         10.9,         10.1         Согласованная нагрузка 50 Ом, максимальная рассеиваемая мощность – 1 Вт         10.4         Делитель мощности Agilent 11667С с 3 портами-разъемами 2,4 мм         10.7         Аттенюаторы с ослаблением 10 дБ и 20 дБ, с разъемами 2,4 мм; аттенюатор с ослаблением 6 дБ, с разъемами 3,5 мм         * «рег. №» - регистрационный номер в Федеральном информационном фонде по обеспечению елинства измелений                                                                                                    |            | напряжений от 0.01 до 5 В. длительность импульса от 0.04 до 20 нс. СКО при                                                                                 |
| Вспомогательные средства поверки           8.2, 10.4,         Коаксиальный кабель 3,5 мм – 3,5 мм           10.5,         10.6,           10.7         Переходники 2,4 мм (f) – 3,5 мм и 3,5 мм – BNC (m)           10.2,         10.3,           10.5,         10.6           10.1         Согласованная нагрузка 50 Ом, максимальная рассеиваемая мощность – 1 Вт           10.4         Делитель мощности Agilent 11667C с 3 портами-разъемами 2,4 мм           10.7         Аттенюаторы с ослаблением 10 дБ и 20 дБ, с разъемами 2,4 мм; аттенюатор с ослаблением 6 дБ, с разъемами 3,5 мм           * «рег. №» - регистрационный номер в Федеральном информационном фонде по обеспечению единства измерений                                                                                                    |            | лесяти независимых наблюлениях не более 0.5 %: НСП не более 1.0 %                                                                                          |
| <ul> <li>8.2, 10.4, Коаксиальный кабель 3,5 мм – 3,5 мм</li> <li>10.5, 10.6, 10.7</li> <li>8.2, 10.1, Переходники 2,4 мм (f) – 3,5 мм и 3,5 мм – BNC (m)</li> <li>10.2, 10.3, 10.5, 10.6</li> <li>10.1 Согласованная нагрузка 50 Ом, максимальная рассеиваемая мощность – 1 Вт</li> <li>10.4 Делитель мощности Agilent 11667С с 3 портами-разъемами 2,4 мм</li> <li>10.7 Аттенюаторы с ослаблением 10 дБ и 20 дБ, с разъемами 2,4 мм; аттенюатор с ослаблением 6 дБ, с разъемами 3,5 мм</li> <li>* «рег. №» - регистрационный номер в Федеральном информационном фонде по обеспечению елинства измерений</li> </ul>                                                                                                    |            | Вспомогательные средства поверки                                                                                                    |
| <ul> <li>10.5, 10.6, 10.7</li> <li>8.2, 10.1, Переходники 2,4 мм (f) – 3,5 мм и 3,5 мм – BNC (m)</li> <li>10.2, 10.3, 10.5, 10.6</li> <li>10.1 Согласованная нагрузка 50 Ом, максимальная рассеиваемая мощность – 1 Вт</li> <li>10.4 Делитель мощности Agilent 11667C с 3 портами-разъемами 2,4 мм</li> <li>10.7 Аттенюаторы с ослаблением 10 дБ и 20 дБ, с разъемами 2,4 мм; аттенюатор с ослаблением 6 дБ, с разъемами 3,5 мм</li> <li>* «рег. №» - регистрационный номер в Федеральном информационном фонде по обеспечению единства измерений</li> </ul>                                                                                                    | 8.2. 10.4. | Коаксиальный кабель 3.5 мм – 3.5 мм                                                                                                    |
| 10.6,         10.7         8.2, 10.1,         Переходники 2,4 мм (f) – 3,5 мм и 3,5 мм – BNC (m)         10.2,         10.3,         10.5,         10.6         10.1         Согласованная нагрузка 50 Ом, максимальная рассеиваемая мощность – 1 Вт         10.4         Делитель мощности Agilent 11667C с 3 портами-разъемами 2,4 мм         10.7         Аттенюаторы с ослаблением 10 дБ и 20 дБ, с разъемами 2,4 мм; аттенюатор с ослаблением 6 дБ, с разъемами 3,5 мм         * «рег. №» - регистрационный номер в Федеральном информационном фонде по обеспечению единства измерений                                                                                                    | 10.5.      |                                                                                                    |
| 10.7         8.2, 10.1,<br>10.2,<br>10.3,<br>10.5,<br>10.6         10.1         Согласованная нагрузка 50 Ом, максимальная рассеиваемая мощность – 1 Вт         10.4         Делитель мощности Agilent 11667С с 3 портами-разъемами 2,4 мм         10.7         Аттенюаторы с ослаблением 10 дБ и 20 дБ, с разъемами 2,4 мм; аттенюатор с<br>ослаблением 6 дБ, с разъемами 3,5 мм         * «рег. №» - регистрационный номер в Федеральном информационном фонде по<br>обеспечению единства измерений                                                                                                    | 10.6.      |                                                                                                    |
| <ul> <li>8.2, 10.1, Переходники 2,4 мм (f) – 3,5 мм и 3,5 мм – BNC (m)</li> <li>10.2, 10.3, 10.5, 10.6</li> <li>10.1 Согласованная нагрузка 50 Ом, максимальная рассеиваемая мощность – 1 Вт</li> <li>10.4 Делитель мощности Agilent 11667С с 3 портами-разъемами 2,4 мм</li> <li>10.7 Аттенюаторы с ослаблением 10 дБ и 20 дБ, с разъемами 2,4 мм; аттенюатор с ослаблением 6 дБ, с разъемами 3,5 мм</li> <li>* «рег. № » - регистрационный номер в Федеральном информационном фонде по обеспечению единства измерений</li> </ul>                                                                                                    | 10.7       |                                                                                                    |
| <ul> <li>10.2,</li> <li>10.3,</li> <li>10.5,</li> <li>10.6</li> <li>10.1 Согласованная нагрузка 50 Ом, максимальная рассеиваемая мощность – 1 Вт</li> <li>10.4 Делитель мощности Agilent 11667С с 3 портами-разъемами 2,4 мм</li> <li>10.7 Аттенюаторы с ослаблением 10 дБ и 20 дБ, с разъемами 2,4 мм; аттенюатор с ослаблением 6 дБ, с разъемами 3,5 мм</li> <li>* «рег. №» - регистрационный номер в Федеральном информационном фонде по обеспечению единства измерений</li> </ul>                                                                                                    | 8.2. 10.1  | Переходники 2.4 мм (f) – 3.5 мм и 3.5 мм – BNC (m)                                                                                                    |
| <ul> <li>10.3,</li> <li>10.5,</li> <li>10.6</li> <li>10.1 Согласованная нагрузка 50 Ом, максимальная рассеиваемая мощность – 1 Вт</li> <li>10.4 Делитель мощности Agilent 11667С с 3 портами-разъемами 2,4 мм</li> <li>10.7 Аттенюаторы с ослаблением 10 дБ и 20 дБ, с разъемами 2,4 мм; аттенюатор с ослаблением 6 дБ, с разъемами 3,5 мм</li> <li>* «рег. №» - регистрационный номер в Федеральном информационном фонде по обеспечению единства измерений</li> </ul>                                                                                                    | 10.2.      |                                                                                                    |
| <ul> <li>10.5,<br/>10.6</li> <li>10.1 Согласованная нагрузка 50 Ом, максимальная рассеиваемая мощность – 1 Вт</li> <li>10.4 Делитель мощности Agilent 11667С с 3 портами-разъемами 2,4 мм</li> <li>10.7 Аттенюаторы с ослаблением 10 дБ и 20 дБ, с разъемами 2,4 мм; аттенюатор с<br/>ослаблением 6 дБ, с разъемами 3,5 мм</li> <li>* «рег. №» - регистрационный номер в Федеральном информационном фонде по<br/>обеспечению единства измерений</li> </ul>                                                                                                    | 10.3.      |                                                                                                    |
| <ul> <li>10.6</li> <li>10.1 Согласованная нагрузка 50 Ом, максимальная рассеиваемая мощность – 1 Вт</li> <li>10.4 Делитель мощности Agilent 11667С с 3 портами-разъемами 2,4 мм</li> <li>10.7 Аттенюаторы с ослаблением 10 дБ и 20 дБ, с разъемами 2,4 мм; аттенюатор с ослаблением 6 дБ, с разъемами 3,5 мм</li> <li>* «рег. №» - регистрационный номер в Федеральном информационном фонде по обеспечению единства измерений</li> </ul>                                                                                                    | 10.5.      |                                                                                                    |
| <ul> <li>10.1 Согласованная нагрузка 50 Ом, максимальная рассеиваемая мощность – 1 Вт</li> <li>10.4 Делитель мощности Agilent 11667С с 3 портами-разъемами 2,4 мм</li> <li>10.7 Аттенюаторы с ослаблением 10 дБ и 20 дБ, с разъемами 2,4 мм; аттенюатор с ослаблением 6 дБ, с разъемами 3,5 мм</li> <li>* «рег. №» - регистрационный номер в Федеральном информационном фонде по обеспечению единства измерений</li> </ul>                                                                                                    | 10.6       |                                                                                                    |
| <ul> <li>10.4 Делитель мощности Agilent 11667С с 3 портами-разъемами 2,4 мм</li> <li>10.7 Аттенюаторы с ослаблением 10 дБ и 20 дБ, с разъемами 2,4 мм; аттенюатор с ослаблением 6 дБ, с разъемами 3,5 мм</li> <li>* «рег. №» - регистрационный номер в Федеральном информационном фонде по обеспечению единства измерений</li> </ul>                                                                                                    | 10.1       | Согласованная нагрузка 50 Ом, максимальная рассеиваемая мощность – 1 Вт                                                                                    |
| <ul> <li>10.7 Аттенюаторы с ослаблением 10 дБ и 20 дБ, с разъемами 2,4 мм; аттенюатор с ослаблением 6 дБ, с разъемами 3,5 мм</li> <li>* «рег. №» - регистрационный номер в Федеральном информационном фонде по обеспечению единства измерений</li> </ul>                                                                                                    | 10.4       | Делитель мощности Agilent 11667С с 3 портами-разъемами 2.4 мм                                                                                              |
| ослаблением 6 дБ, с разъемами 3,5 мм<br>* «рег. №» - регистрационный номер в Федеральном информационном фонде по<br>обеспечению единства измерений                                                                                                    | 10.7       | Аттенюаторы с ослаблением 10 дБ и 20 дБ. с разъемами 2,4 мм; аттенюатор с                                                                                  |
| * «рег. №» - регистрационный номер в Федеральном информационном фонде по<br>обеспечению елинства измерений                                                                                                    |            | ослаблением 6 дБ, с разъемами 3,5 мм                                                                                                    |
| обеспечению елинства измерений                                                                                                    | * «рег. №  | » - регистрационный номер в Федеральном информационном фонде по                                                                                            |
| oberne rennite edinierite nonepennin                                                                                                    | обеспечен  | ию единства измерений                                                                                                    |

3.2 Допускается использовать аналогичные средства поверки, которые обеспечат измерение соответствующих параметров с требуемой точностью.

3.3 Средства поверки должны быть исправны, поверены и иметь действующие свидетельства о поверке.

### **4** ТРЕБОВАНИЯ К СПЕЦИАЛИСТАМ, ОСУЩЕСТВЛЯЮЩИМ ПОВЕРКУ

4.1 Поверка должна осуществляться лицами со средним или высшим техническим образованием, аттестованными в качестве поверителей в области радиотехнических измерений в установленном порядке И имеюшим квалификационную группу электробезопасности не ниже второй.

4.2 Перед проведением поверки поверитель должен предварительно ознакомиться с документом N1000A N1045В РЭ «Осциллограф стробоскопический N1000A с модулем N1045В. Руководство по эксплуатации» (далее – N1000A N1045В РЭ).

### 5 ТРЕБОВАНИЯ (УСЛОВИЯ) обеспечению ПО **БЕЗОПАСНОСТИ** ПРОВЕДЕНИЯ ПОВЕРКИ

5.1 При проведении поверки необходимо соблюдать требования безопасности, регламентируемые Межотраслевыми правилами по охране труда (правила безопасности) ПОТ Р М-016-2001, РД 153-34.0-03.150-00, а также требования безопасности, приведённые в N1000A N1045В РЭ и эксплуатационной документации на средства поверки.

5.2 Средства поверки должны быть надежно заземлены в соответствии с эксплуатационной документацией.

5.3 Размещение и подключение измерительных приборов разрешается производить только при выключенном питании.

### **6** ТРЕБОВАНИЯ К УСЛОВИЯМ ПОВЕРКИ

6.1 Поверку осциллографа N1000А проводить в следующих условиях:

- температура окружающего воздуха, °С

 относительная влажность окружающего воздуха,%, от 30 до 80; от 84 до 106,7 (от 630 до 800);

- атмосферное давление, кПа (мм рт.ст.)

- напряжение сети, В

- частота сети, Гц

### **7 ВНЕШНИЙ ОСМОТР**

7.1 Внешний осмотр осциллографа N1000A проводить визуально, без вскрытия, при этом необходимо проверить:

- комплектность на соответствие п. 2.1 N1000A N1045B РЭ;

- маркировку и пломбировку на соответствие п. 4.1 N1000A N1045В РЭ;

- целостность и чистоту разъемов выносных измерительных головок и входа сигнала запуска, разъемов цифровых интерфейсов и питания;

- отсутствие видимых повреждений, могущих повлиять на работоспособность осциллографа N1000А.

7.2 Результаты внешнего осмотра считать положительными, если:

- комплектность соответствует N1000A N1045B РЭ;

- маркировка и пломбировка соответствуют N1000A N1045В РЭ;

разъемы исправны и чисты;

- отсутствуют механические повреждения и ослабления элементов, их положение четко фиксируется.

В противном случае результаты внешнего осмотра считать отрицательными и последующие операции поверки не проводить.

### 8 ПОДГОТОВКА К ПОВЕРКЕ И ОПРОБОВАНИЕ СРЕДСТВА ИЗМЕРЕНИЙ

### 8.1 Подготовка к поверке

Перед проведением поверки необходимо выполнить следующие подготовительные работы:

- выполнить операции, оговоренные в N1000A N1045В РЭ, по подготовке осциллографа N1000А к работе;

от 18 до 28;

от 198 до 242; от 49,5 до 50,5 Гц. - выполнить операции, оговоренные в РЭ применяемых средств поверки по их подготовке к измерениям;

- осуществить прогрев осциллографа N1000A для установления рабочего режима.

### 8.2 Опробование

8.2.1 Подготовить осциллограф N1000A к работе в соответствии N1000A\_N1045В РЭ. Проверить отсутствие сообщений о неисправности в процессе загрузки осциллографа N1000A.

8.2.2 Нажать клавишу «Default Setup» для восстановления настроек по умолчанию.

8.2.3 Подключить формирователь 9530 калибратора с помощью переходников 2,4 (f) – 3,5 и 3,5 – ВNС (m) ко входу канала «А» модуля стробоскопического.

8.2.4 Включить канал «А». Включить на калибраторе выход синхронизирующего сигнала, соединить с помощью кабеля и необходимых переходников выбранный выход синхронизирующего сигнала со входом «Trigger Input» базового блока осциллографа N1000A. Нажать программную клавишу «Frame Trigger» и на вкладке «General Trigger Setup» появившегося окна настроек синхронизации выбрать в качестве источника («Source») вход на фронтальной панели («Front Panel»); установить режим синхронизации («Trigger Mode») «Edge Trigger (DC – 2.5 GHz)» (рисунок 1).

8.2.5 Перевести калибратор в режим генерирования симметричного прямоугольного напряжения (меандр), установить амплитуду импульсов 100 мВ и частоту повторения 100 кГц, включить сигнал; нажать клавишу «Auto Scale». После короткой паузы на экране должны отобразиться 2 периода меандра с размахом приблизительно 4 деления. Если эта осциллограмма отсутствует, следует проверить параметры сигнала и правильность подключения формирователя и выносной измерительной головки.

8.2.6 Устанавливать различные значения коэффициента отклонения и смещения, изменять коэффициент развертки и временную задержку с помощью элементов управления на передней панели базового блока, наблюдая при этом соответствующие изменения осциллограммы.

8.2.7 Перемещая «мышь» по коврику, убедиться в том, что указатель «мыши» на экране отслеживает ее перемещение.

8.2.8 Прикоснуться стилусом к экрану и, перемещая его, убедиться в том, что указатель отслеживает его перемещение.

8.2.9 Результаты опробования считать положительными, если выполняются процедуры, приведенные в п.п. 8.2.4–8.2.8.

| General Trigger Setup | Advanced Trigger Setup Pattern Lock Setup                 |                                 |
|-----------------------|-----------------------------------------------------------|---------------------------------|
| Source                | Trigger Mode                                              | Test Pattern                    |
| Free Run              | Automatically Generate a<br>Pattern Trigger by Selecting: | Autodetest Paratheters New      |
| 0                     | Puttern                                                   | Pattern Parameters              |
| O Front Panel         |                                                           | Symbol Rate: 9.9532800 GBd Auto |
|                       | Look                                                      | Pattern Length: 127 Auto        |
|                       | or<br>Select a Trigger Bandwidth:                         | Trig Div Ratio: 1:1 Auto        |
|                       | Edge Trigger (DC - 2.5 GHz)                               |                                 |
| rigger Level:         | Clock Trigger (50 MHz - 32 GHz)                           |                                 |

Рисунок 1

### 9 ПРОВЕРКА ПРОГРАММНОГО ОБЕСПЕЧЕНИЯ

9.1 Во вкладке «Help» главного окна выбрать пункт «About Flex DCA...».

9.2 С помощью открывшегося окна установить идентификационное наименование ПО и номер версии (идентификационный номер) ПО.

9.3 Результаты проверки программного обеспечения считать положительными, если идентификационные данные ПО соответствуют идентификационным данным, приведенным в таблице 4.

Таблица 4 – Идентификационные данные ПО

| Идентификационное наименование ПО         | FlexDCA N1000-Series System Software |
|-------------------------------------------|--------------------------------------|
| Номер версии (идентификационный номер) ПО | не ниже А.06.00.00                   |

### 10 ОПРЕДЕЛЕНИЕ МЕТРОЛОГИЧЕСКИХ ХАРАКТЕРИСТИК СРЕДСТВА ИЗМЕРЕНИЙ

### 10.1 Определение средних квадратических значений собственных шумов

10.1.1 Подсоединить согласованную нагрузку (50 Ом) ко входу каждого канала осциллографа N1000A.

10.1.2 Произвести калибровку; для этого выбрать во вкладке «Tools» пункт меню «Calibrations...», в открывшемся окне перейти на вкладку поверяемого модуля, отметить все каналы, нажать кнопку «Calibrate», дождаться окончания процедуры.

10.1.3 Нажать клавишу «Default Setup» для восстановления настроек по умолчанию.

10.1.4 Перейти к настройкам сбора данных (программная клавиша «Acquisition»); задать максимально возможное количество отображаемых отсчетов (131072) (рисунок 2).

10.1.5 Установить минимальный коэффициент отклонения канала «А» (1 мВ/дел) и полосу пропускания 60 ГГц (программная клавиша, открывающая окно настроек каналов, расположена в левой нижней части окна программы) (рисунок 3).

10.1.6 Нажать программную клавишу «Frame Trigger» и на вкладке «General Trigger Setup» появившегося окна настроек синхронизации выбрать режим работы без синхронизации (параметр «Source», значение «Free Run»).

10.1.7 На вкладке списка амплитудных измерений («Amplitude») в левой части основного окна программы выбрать и включить измерение среднего квадратического значения напряжения (программная клавиша «RMS») (либо же через вкладку «Measure»: «Oscilloscope» → «Amplitude» → «RMS»); в появившемся окне выбрать в качестве источника канал «A», в выпадающем списке «Measurement Area:» выбрать «Entire Display», в выпадающем списке «RMS Type:» выбрать «DC», нажать программную клавишу «OK».

10.1.8 Повторить действия, описанные в пункте 10.1.7 для остальных каналов осциллографа N1000A, включая их и устанавливая в качестве источника измерения среднего квадратического значения напряжения; записать измеренные средние квадратические значения собственных шумов для каждого канала (рисунок 4).

10.1.9 Результаты измерений считать положительными, если полученные значения не превышают 975 мкВ.

В противном случае результаты поверки считать отрицательными и последующие операции поверки не проводить.

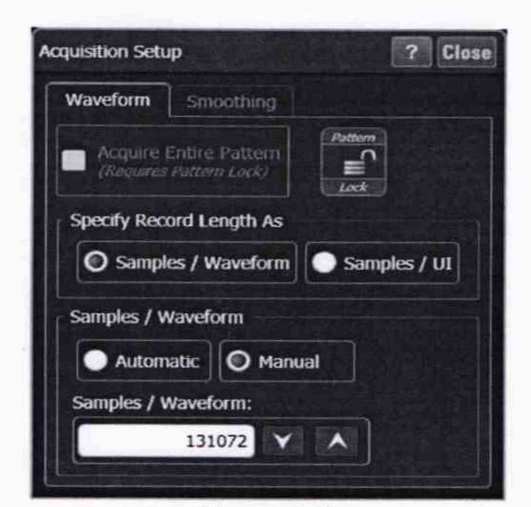

Рисунок 2

| Advanced_                      | Affset: 0 V V V              | Advanced_ |
|--------------------------------|------------------------------|-----------|
| Copy From                      | activate differential signal |           |
|                                |                              |           |
|                                |                              |           |
| o activata differential signal | Scale: 100.0 mV/ ~ /         | Color     |

Рисунок 3

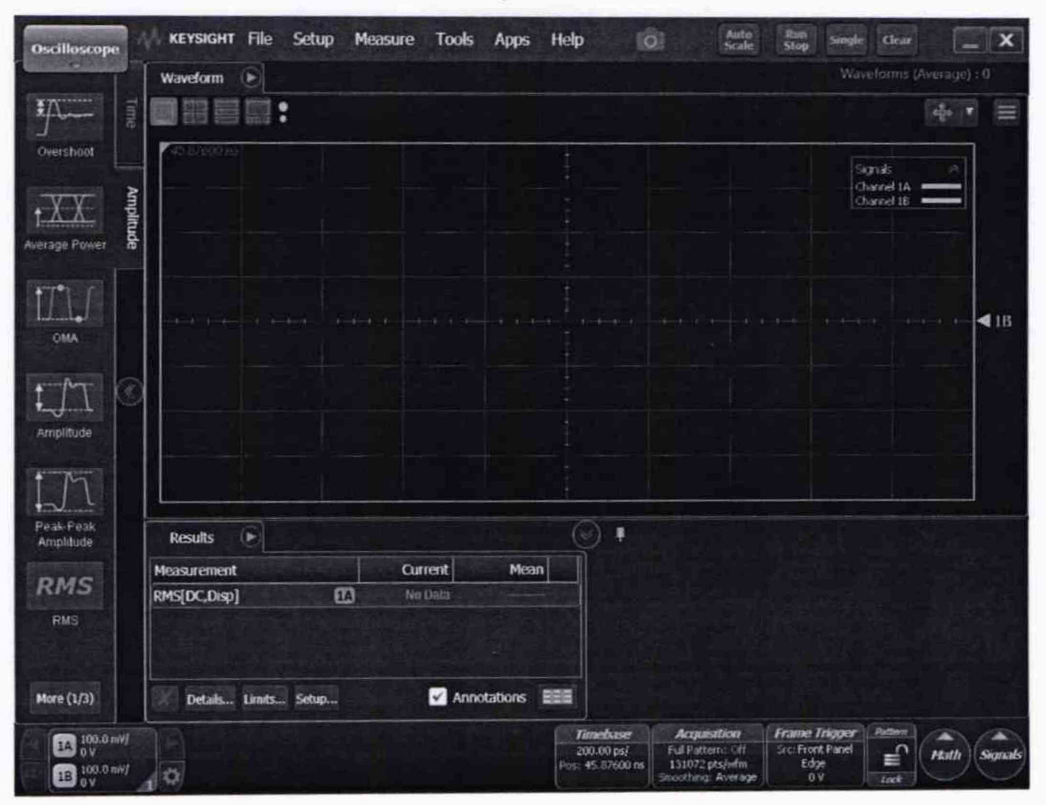

Рисунок 4

# 10.2 Определение абсолютной погрешности измерений напряжения в диапазоне коэффициента отклонения от 5 до 100 мВ/дел

10.2.1 Нажать клавишу «Default Setup» для восстановления настроек по умолчанию.

10.2.2 Подключить формирователь 9530 калибратора с помощью переходников 2,4 (f) – 3,5 и 3,5 – BNC (m) ко входу канала «А» осциллографа N1000A. Нажать программную клавишу «Frame Trigger» и на вкладке «General Trigger Setup» появившегося окна настроек синхронизации выбрать режим работы без синхронизации (параметр «Source», значение «Free Run»).

10.2.3 С помощью соответствующего элемента управления или с помощью настроек основной программы (программная клавиша «Timebase») (рисунок 5) установить коэффициент развертки 1 мс/дел.

10.2.4 Перейти к настройкам сбора данных (программная клавиша «Acquisition»); во вкладке «Smoothing» выбрать режим усреднения («Average»), установить количество усредняемых отсчетов («Number of Waveforms») равным 256 (рисунок 6).

10.2.5 На вкладке списка амплитудных измерений («Amplitude») в левой части основного окна программы выбрать и включить измерение среднего уровня напряжения (программная клавиша «Average») (либо же через вкладку «Measure»: «Oscilloscope»  $\rightarrow$  «Amplitude»  $\rightarrow$  «Average»); в появившемся окне выбрать в качестве источника канал «А», в выпадающем списке «Measurement Area:» выбрать «Entire Display», нажать программную клавишу «OK».

10.2.6 Перевести калибратор в режим генерирования постоянного напряжения; устанавливая амплитуду генерируемого сигнала положительной и отрицательной полярности и коэффициент отклонения в соответствии с таблицей 5, включать сигнал калибратора, нажимать клавишу «Clear Display» и, подождав, когда количество измерений достигнет 256 (число, следующее за надписью «Waveform (Average):» в правой верхней части окна программы) записывать измеренное среднее значение напряжения (панель с результатами измерений («Results») находится под разверткой).

10.2.7 Подключая формирователь 9530 к входам остальных каналов, повторить действия, описанные в пункте 10.2.6, включая при этом нужный канал и устанавливая его в качестве источника измерения среднего значения напряжения (панель измерений («Results») → выбрать нужное измерение → нажать программную клавишу «Setup...» в нижней части панели измерений).

10.2.8 Результаты измерений считать положительными, если значения абсолютной погрешности измерений напряжения находятся в пределах, указанных в графе 3 таблицы 5.

В противном случае результаты поверки считать отрицательными и последующие операции поверки не проводить.

| Коэффициент отклонения | Устанавливаемое на     | Пределы допускаемой    |
|------------------------|------------------------|------------------------|
|                        | калибраторе значение   | абсолютной погрешности |
|                        | постоянного напряжения | измерений напряжения   |
| 1                      | 2                      | 3                      |
| 5 мВ/дел               | ±15 мВ                 | ±2,6 мВ                |
| 10 мВ/дел              | ±30 мВ                 | ±3,2 мВ                |
| 20 мВ/дел              | ±60 мВ                 | ±4,4 мВ                |
| 50 мВ/дел              | ±150 мВ                | ±8,0 мВ                |
| 100 мВ/дел             | ±300 мВ                | ±14,0 мВ               |

Таблица 5 – Пределы допускаемой абсолютной погрешности измерений напряжения

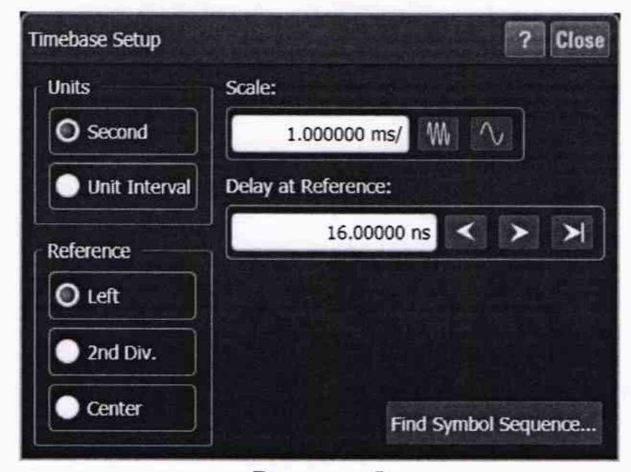

Рисунок 5

| nrough Compensation |
|---------------------|
|                     |
| sest Inroughput     |
| Best Flatness       |
|                     |
|                     |
|                     |

Рисунок 6

10.3 Определение абсолютной погрешности измерений напряжения при установленном смещении

10.3.1 Подключить формирователь 9530 калибратора с помощью переходника 2,4 (f) – 3,5 (f) ко входу канала «А» осциллографа N1000A.

10.3.2 Включить канал «А» и установить коэффициент отклонения этого канала 10 мВ/дел.

10.3.3 Установить канал «А» в качестве источника измерения среднего значения напряжения.

10.3.4 Устанавливая амплитуду сигнала положительной и отрицательной полярности и значение смещения в соответствии с таблицей 6, включать сигнал калибратора, нажимать клавишу «Clear Display» и, подождав, когда количество измерений достигнет 256 (число, следующее за надписью «Waveform (Average):» в правой верхней части окна программы) записывать измеренное среднее значение напряжения (панель с результатами измерений находится под разверткой).

10.3.5 Подключая формирователь 9530 к входам остальных каналов, повторить действия, описанные в пункте 10.3.4, включая при этом нужный канал и устанавливая его в качестве источника измерения среднего значения напряжения.

10.3.6 Результаты измерений считать положительными, если значения абсолютной погрешности измерений напряжения находятся в пределах ±2 мВ.

В противном случае результаты поверки считать отрицательными и последующие операции поверки не проводить.

Таблица 6 – Устанавливаемые значения напряжения калибратора и смещения осциллографа N1000A

| Устанавливаемое на калибраторе значение постоянного напряжения / значение смещения | Пределы допускаемой абсолютной погрешности измерений напряжения |
|------------------------------------------------------------------------------------|-----------------------------------------------------------------|
| ±20 мВ                                                                             |                                                                 |
| ±50 мВ                                                                             |                                                                 |
| ±100 мВ                                                                            | ±2 мВ                                                           |
| ±200 мВ                                                                            |                                                                 |
| ±500 мВ                                                                            |                                                                 |

### 10.4 Определение верхней граничной частоты полосы пропускания

10.4.1 Нажать клавишу «Default Setup» для восстановления настроек по умолчанию.

10.4.2 Подключить выход генератора с помощью делителя мощности Agilent 11667С к ваттметру и ко входу канала «А» осциллографа N1000A (рисунок 7). Включить выход синхронизирующего сигнала генератора, соединить с помощью кабеля и необходимых переходников выход синхронизирующего сигнала со входом «Trigger Input» осциллографа N1000A. Нажать программную клавишу «Frame Trigger» и на вкладке «General Trigger Setup» появившегося окна настроек синхронизации выбрать в качестве источника («Source») вход на фронтальной панели («Front Panel»); установить режим синхронизации («Trigger Mode») «Edge Trigger (DC – 2.5 GHz)».

10.4.3 Перейти к настройкам сбора данных (программная клавиша «Acquisition»); задать максимально возможное количество отображаемых отсчетов (131072).

10.4.4 На вкладке списка амплитудных измерений («Amplitude») в левой части основного окна программы выбрать и включить измерение среднего квадратического значения напряжения (программная клавиша «RMS») (либо же через вкладку «Measure»: «Oscilloscope»  $\rightarrow$  «Amplitude»  $\rightarrow$  «RMS»); в появившемся окне выбрать в качестве источника канал «A», в выпадающем списке «Measurement Area:» выбрать «Entire Display», в выпадающем списке «RMS Type:» выбрать «DC», нажать программную клавишу «OK».

10.4.5 Установить частоту синусоидального сигнала, формируемого генератором, равной 50 МГц, амплитуда сигнала не должна превышать 2 В (пик-пик); установить частоту исследуемого сигнала на измерительном блоке ваттметра также 50 МГц.

10.4.6 Установить коэффициент отклонения канала «А» 5 мВ/дел, полосу пропускания – 60 ГГц.

10.4.7 Запустить сигнал генератора, изменить амплитуду сигнала генератора и коэффициент развертки так, чтобы на экране осциллографа N1000A помещались несколько периодов синусоидального сигнала, занимая при этом 4 деления по вертикали, нажать клавишу «Clear Display»; записать измеренное осциллографом N1000A среднеквадратическое значение напряжения  $U_{\text{вх 50 MFu}}$ .и измеренное ваттметром значение мощности  $P_{\text{вых 50 MFu}}$  (Вт).

10.4.8 Повторить действия, описанные в пункте 10.4.7, устанавливая следующие коэффициенты отклонения: 10 мВ/дел, 20 мВ/дел, 50 мВ/дел, 100 мВ/дел.

10.4.9 Установить частоту синусоидального сигнала, формируемого генератором, равной 60 ГГц, амплитуда сигнала не должна превышать 2 В (пик-пик); установить частоту исследуемого сигнала на измерительном блоке ваттметра также 60 ГГц.

10.4.10 Установить коэффициент отклонения канала «А» 5 мВ/дел, коэффициент развертки – 1 нс.

10.4.11 Запустить сигнал генератора, изменить амплитуду сигнала генератора так, чтобы отсчеты сигнала занимали 4 деления экрана осциллографа N1000A, нажать клавишу «Clear Display»; записать измеренное среднеквадратическое значение напряжения  $U_{\text{вх макс}}$  и измеренное ваттметром значение мощности  $P_{\text{вых макс}}$  (Вт).

10.4.12 Повторить действия, описанные в пункте 10.4.11, устанавливая следующие коэффициенты отклонения: 10 мВ/дел, 20 мВ/дел, 50 мВ/дел, 100 мВ/дел.

10.4.13 Повторить действия, описанные в п.п. 10.4.5–10.4.12, для остальных каналов, подключая их входы к делителю мощности, включая и устанавливая соответствующий канал в качестве источника измерения среднеквадратического значения напряжения.

10.4.14 Пересчитать измеренные значения мощности в средние квадратические значения напряжения по формулам (1) и (2):

$$U_{\text{BMX 50 MFII}} = \sqrt{P_{\text{BMX 50 MFII}} \cdot 50 \text{ Om}},\tag{1}$$

$$U_{\rm BMX Make} = \sqrt{P_{\rm BMX Make}} \cdot 50 \,\,\mathrm{Om},\tag{2}$$

где U<sub>вых 50 МГц</sub> – среднее квадратическое значение напряжения синусоидального сигнала на выходе генератора с частотой 50 МГц, В;

U<sub>вых макс</sub> – среднее квадратическое значение напряжения синусоидального сигнала на выходе генератора с частотой 60 ГГц, В.

10.4.15 Рассчитать значения амплитудно-частотной характеристики (далее - АЧХ) осциллографа N1000A на частоте 50 МГц АЧХ<sub>50 МГц</sub> для каждого канала и для каждого значения коэффициента отклонения по формуле (3):

$$AYX_{50 M\Gamma u} = 20 \lg(U_{BX 50 M\Gamma u} / U_{BMX 50 M\Gamma u});$$
(3)

рассчитать значения АЧХ осциллографа N1000A на максимальной частоте полосы пропускания (60 ГГц) АЧХ<sub>макс</sub> для каждого канала и для каждого значения коэффициента отклонения по формуле (4):

$$A^{\text{H}}X_{\text{макс}} = 20 \lg(U_{\text{вх макс}} / U_{\text{вых макс}}).$$
(4)

10.4.16 Для каждого канала и для каждого значения коэффициента отклонения рассчитать отношение *L* (дБ) по формуле (5):

$$L = AYX_{\text{make}} - AYX_{50 \text{ MFu}}.$$
 (5)

10.4.17 Результаты измерений считать положительными, если рассчитанные значения *L* составляют не менее минус 3 дБ.

В противном случае результаты поверки считать отрицательными и последующие операции поверки не проводить.

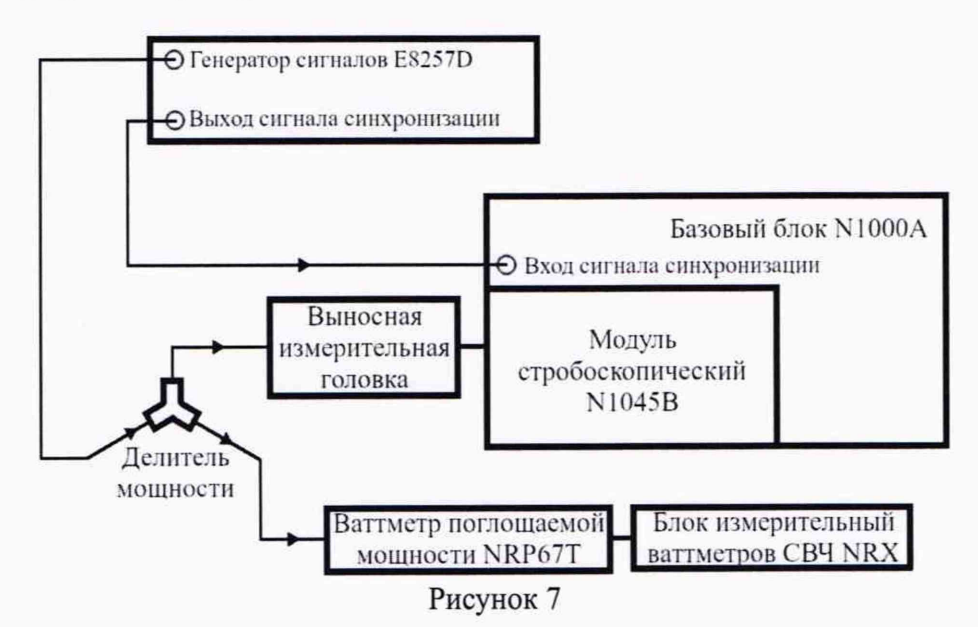

10.5 Определение абсолютной погрешности измерений временных интервалов с помощью курсоров

10.5.1 Нажать клавишу «Default Setup» для восстановления настроек по умолчанию.

10.5.2 Подключить формирователь 9530 калибратора с помощью переходников 2,4 (f) – 3,5 и 3,5 – BNC (m) ко входу канала «А» осциллографа N1000A. Включить на калибраторе выход синхронизирующего сигнала, соединить с помощью кабеля и необходимых переходников выбранный выход синхронизирующего сигнала со входом

«Trigger Input» осциллографа N1000A. Нажать программную клавишу «Frame Trigger» и на вкладке «General Trigger Setup» появившегося окна настроек синхронизации выбрать в качестве источника («Source») вход на фронтальной панели («Front Panel»); установить режим синхронизации («Trigger Mode») «Edge Trigger (DC – 2.5 GHz)».

10.5.3 С помощью соответствующего элемента управления или с помощью настроек основной программы (программная клавиша «Timebase») установить коэффициент развертки 5 нс/дел.

10.5.4 Перейти к настройкам сбора данных (программная клавиша «Acquisition»); задать максимально возможное количество отображаемых отсчетов (131072).

10.5.5 Отобразить курсоры для измерения временных интервалов с помощью вкладки «Manual Line Markers» окна настроек курсоров, которое можно открыть выбрав во вкладке «Measure» пункт «Markers...» (рисунок 8).

10.5.6 Установить на калибраторе режим формирования маркерных сигналов с амплитудой (пик-пик) 500 мВ и периодом 20 нс.

10.5.7 Запустить сигнал калибратора и выставить курсоры с помощью мыши или ручки «Marker Position» на панели базового блока так, чтобы курсоры указывали на пересечение нулевого уровня напряжения возрастающими фронтами двух соседних периодов; записать измеренный с помощью курсоров временной интервал (временные позиции курсоров и разница между ними ΔPos приведены на панели «Markers» под разверткой) (рисунок 9).

10.5.8 Подключая формирователь 9530 ко входам остальных каналов, повторять действия, описанные в пункте 10.5.7, включая при этом нужный канал и устанавливая его в качестве источника измерений.

10.5.9 Результаты измерений считать положительными, если их погрешность не выходит за пределы ±206 пс.

В противном случае результаты поверки считать отрицательными и последующие операции поверки не проводить.

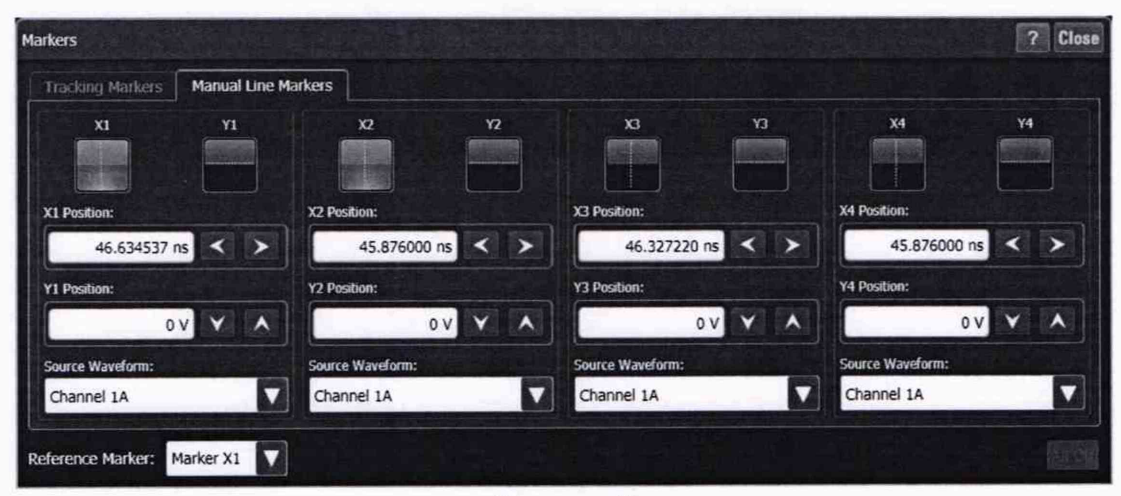

Рисунок 8

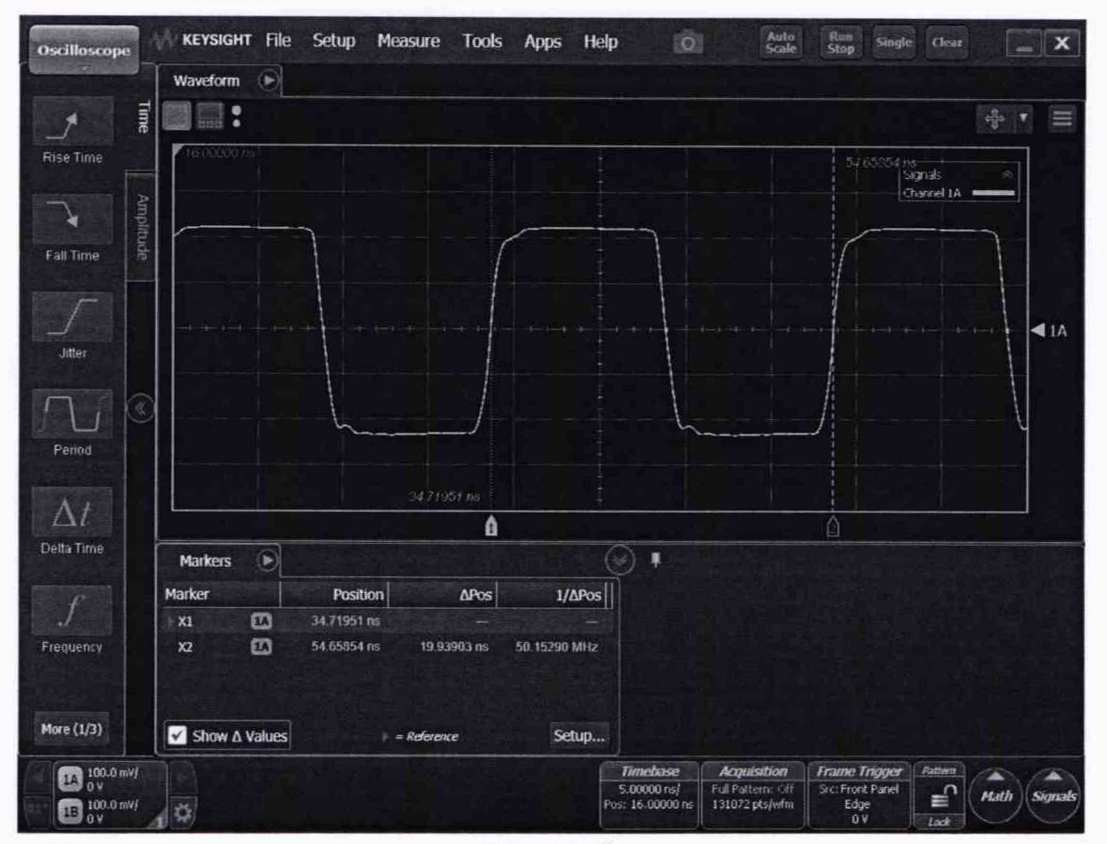

Рисунок 9

10.6 Определение абсолютной погрешности измерений временных интервалов с помощью курсоров в режиме запуска по последовательности

10.6.1 Подключить формирователь 9530 калибратора с помощью переходников 2,4 (f) – 3,5 и 3,5 – BNC (m) ко входу канала «А» осциллографа N1000A. Активировать режим «Pattern Lock», нажав на пиктограмму замка во вкладке «General Trigger Setup» (рисунок 1) или на главном окне.

10.6.2 Запустить сигнал калибратора и выставить курсоры с помощью мыши или ручки «Marker Position» на панели базового блока так, чтобы курсоры указывали на пересечение нулевого уровня напряжения возрастающими фронтами двух соседних периодов; записать измеренный с помощью курсоров временной интервал (временные позиции курсоров и разница между ними ΔPos приведены на панели «Markers» под разверткой) (рисунок 9).

10.6.3 Подключая формирователь 9530 ко входам остальных каналов, повторить действия, описанные в пункте 10.6.2, включая при этом нужный канал и устанавливая его в качестве источника измерений.

10.6.4 Результаты измерений считать положительными, если значения абсолютной погрешности измерений временных интервалов находятся в пределах ±30 пс.

В противном случае результаты поверки считать отрицательными и последующие операции поверки не проводить.

# 10.7 Определение относительной погрешности измерений мгновенных значений импульсного напряжения

10.7.1 Определение относительной погрешности измерений мгновенных значений импульсного напряжения выполняется только при поверке осциллографа N1000A, применяющегося в качестве эталона, по Приказу Росстандарта № 3463 от 30.12.2019 «Об утверждении государственной поверочной схемы для средств измерений импульсного электрического напряжения».

10.7.2 Собрать измерительную схему в соответствии с рисунком 10. Провести измерения мгновенных значений импульсного напряжения  $u_{\Gamma ext{PT}}(i)$  и записать их в форме

цифрового файла. Измеренные значения должны охватывать 200 пс с момента времени, соответствующего 0,5 амплитуды импульса, количество отсчетов сигнала должно быть фиксированным и составлять не менее 1000, коэффициент развертки – 50 пс/дел.

10.7.3 Собрать измерительную схему в соответствии с рисунком 11, подключив выход генератора перепада напряжения TMG010010SN11-M1 из состава ГЭТ 182-2010 ко входу канала «А» осциллографа N1000A. Нажать клавишу «Default Setup» на осциллографе N1000A для восстановления настроек по умолчанию, нажать программную клавишу «Frame Trigger» и на вкладке «General Trigger Setup» появившегося окна настроек синхронизации выбрать в качестве источника («Source») вход на фронтальной панели («Front Panel»); установить режим синхронизации («Trigger Mode») «Edge Trigger (DC – 2.5 GHz)».

10.7.4 С помощью соответствующего элемента управления или с помощью настроек основной программы (программная клавиша «Timebase») (рисунок 5) установить коэффициент развертки 50 пс/дел.

10.7.5 Перейти к настройкам сбора данных (программная клавиша «Acquisition»), задать такое же количество отсчетов, как и при измерениях по п. 10.7.2.

10.7.6 Установить коэффициент отклонения канала «А» 100 мВ/дел, полосу пропускания – 60 ГГц.

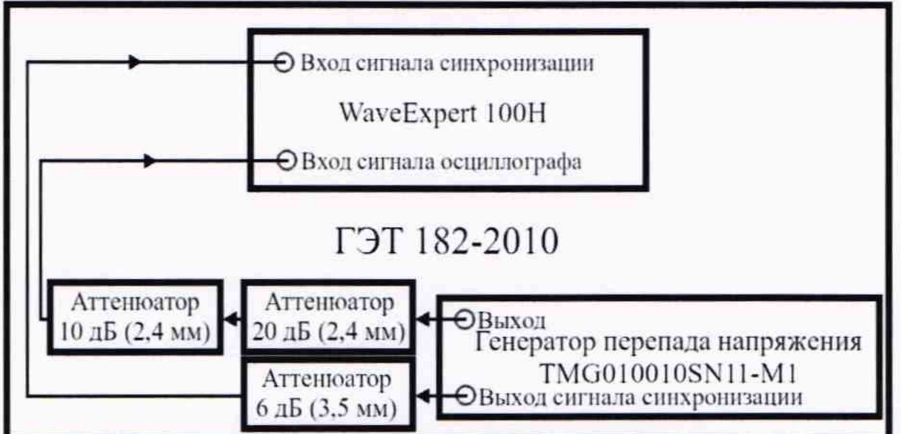

Рисунок 10

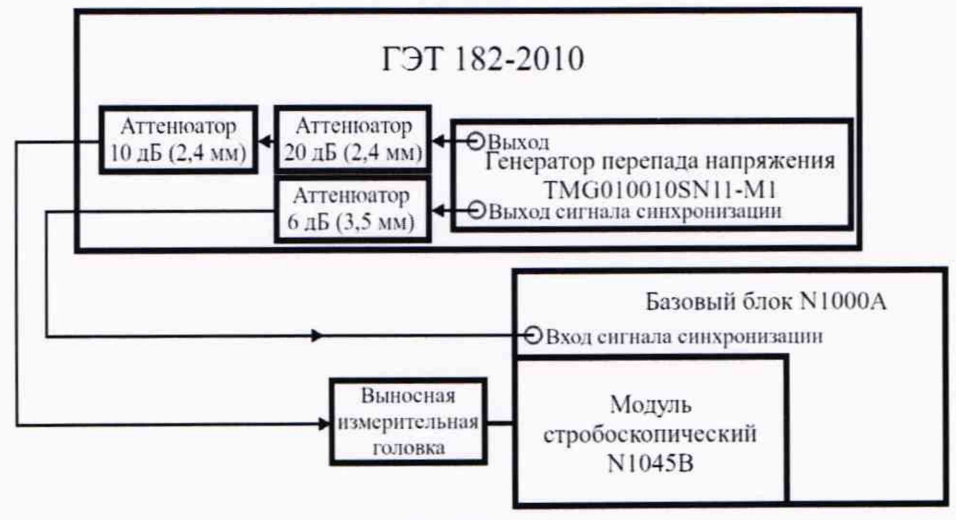

Рисунок 11

10.7.7 Провести измерения мгновенных значений импульсного напряжения  $u_{N1000A}(i)$  и записать их в форме цифрового файла. Определить методом гистограмм значение амплитуды импульса. Измеренные значения должны охватывать 200 пс с момента времени, соответствующего 0,5 амплитуды импульса.

10.7.8 Использовать полученные при выполнении п.п. 10.7.2 и 10.7.7 файлы, чтобы рассчитать относительную погрешность измерения мгновенных значений импульсного

напряжения  $\delta u_{N1000A}(i)$  для приведенных значений импульсного напряжения, измеренных поверяемым осциллографом N1000A, по формуле (6):

$$\delta u_{\text{N1000A}}(i) = \frac{\frac{u_{\text{N1000A}}(i)}{A_{\text{D3T}}} \cdot \frac{u_{\text{D3T}}(i)}{A_{\text{D3T}}} \cdot 100\%, \tag{6}$$

где  $u_{N1000A}(i)$  – значение импульсного напряжения, соответствующее *i*-му отсчету при измерении с помощью осциллографа после интервала 20 пс от временной точки фронта импульса, соответствующей 0,5 амплитуды, мВ;

 $u_{\Gamma \Im T}(i)$  – значение импульсного напряжения для эталонного измерения, соответствующее *i*-му отсчету после интервала 20 пс от временной точки фронта импульса, соответствующей 0,5 амплитуды, мВ;

*А*<sub>ГЭТ</sub>, *А*<sub>N1000А</sub> – значения амплитуды импульсов, полученных при эталонном измерении и измерении с помощью осциллографа, полученные методом гистограмм, мВ.

10.7.9 Повторить действия, описанные в п.п. 10.7.6, 10.7.7 и 10.7.8, для канала «В» осциллографа N1000A.

10.7.10 Результаты измерений считать положительными, а осциллограф N1000A считать соответствующим эталону 2 разряда по Приказу Росстандарта № 3463 от 30.12.2019, если:

1) рассчитанные значения относительной погрешности  $\delta u$  на интервале от 20 до 40 пс от момента времени, соответствующего 0,5 амплитуды импульса, находятся в пределах ±8 %;

2) рассчитанные значения относительной погрешности  $\delta u$  на интервале от 40 до 100 пс от момента времени, соответствующего 0,5 амплитуды импульса, находятся в пределах ±6 %;

3) рассчитанные значения относительной погрешности  $\delta u$  на интервале от 100 пс до 200 пс от момента времени, соответствующего 0,5 амплитуды импульса, находятся в пределах ±4 %.

10.7.11 Результаты измерений считать положительными, а осциллограф N1000A считать соответствующим эталону 1 разряда по Приказу Росстандарта № 3463 от 30.12.2019, если:

1) рассчитанные значения относительной погрешности  $\delta u$  на интервале от 20 до 40 пс от момента времени, соответствующего 0,5 амплитуды импульса, находятся в пределах ±5 %;

2) рассчитанные значения относительной погрешности  $\delta u$  на интервале от 40 до 100 пс от момента времени, соответствующего 0,5 амплитуды импульса, находятся в пределах ±3 %;

3) рассчитанные значения относительной погрешности  $\delta u$  на интервале от 100 пс до 200 пс от момента времени, соответствующего 0,5 амплитуды импульса, находятся в пределах  $\pm 2$  %.

В противном случае результаты поверки считать отрицательными и последующие операции поверки не проводить.

### 11 ПОДТВЕРЖДЕНИЕ СООТВЕТСТВИЯ СРЕДСТВА ИЗМЕРЕНИЙ МЕТРОЛОГИЧЕСКИМ ТРЕБОВАНИЯМ

Осциллограф N1000A соответствует метрологическим требованиям, если:

1) при определении средних квадратических значений собственных шумов полученные значения не превышают 975 мкВ;

 при определении абсолютной погрешности измерений напряжения в диапазоне коэффициента отклонения от 5 до 100 мВ/дел погрешность измерений не выходит за пределы, указанные в таблице 5;

3) при определении абсолютной погрешности измерений напряжения при установленном смещении погрешность измерений не выходит за пределы ±2 мВ; 4) при определении верхней граничной частоты полосы пропускания рассчитанные значения *L* составляют не менее минус 3 дБ.

5) при определении абсолютной погрешности измерений временных интервалов с помощью курсоров погрешность измерений не выходит за пределы ±206 пс.

6) при определении абсолютной погрешности измерений временных интервалов с помощью курсоров в режиме запуска по последовательности погрешность измерений не выходит за пределы ±100,5 пс.

7) при определении относительной погрешности измерений мгновенных значений импульсного напряжения значения относительной погрешности  $\delta u$  на интервале от 20 до 40 пс от момента времени, соответствующего 0,5 амплитуды импульса, находятся в пределах ±8 % (рабочий эталон 2-го разряда) или ±5 % (рабочий эталон 1-го разряда), на интервале от 40 до 100 пс от момента времени, соответствующего 0,5 амплитуды импульса, находятся в пределах ±6 % (рабочий эталон 2-го разряда) или ±3 % (рабочий эталон 1-го разряда), на интервале от 100 пс до 200 пс от момента времени, соответствующего 0,5 амплитуды импульса, находятся в пределах ±4 % (рабочий эталон 2-го разряда) или ±2 % (рабочий эталон 1-го разряда).

### 12 ОФОРМЛЕНИЕ РЕЗУЛЬТАТОВ ПОВЕРКИ

12.1 Результаты поверки осциллографа N1000A подтверждаются включенными в Федеральный информационный фонд по обеспечению единства измерений сведениями о результатах поверки. По заявлению владельца осциллографа N1000A и (или) лица, представившего осциллограф N1000A на поверку, на осциллограф N1000A наносится знак поверки и (или) выдается свидетельство о поверке средства измерений.

12.2 Результаты поверки оформляются по установленной форме.

12.3 В случае отрицательных результатов поверки поверяемый осциллограф N1000A к дальнейшему применению не допускается. На него выдается извещение о непригодности к дальнейшей эксплуатации с указанием причин забракования.

Заместитель начальника НИО-1 по научной работе ФГУП «ВНИИФТРИ»

Старший научный сотрудник лаборатории 122 ФГУП «ВНИИФТРИ»

Инженер лаборатории 122 ФГУП «ВНИИФТРИ»

А.В. Клеопин Л.Н. Селин

М.А. Зенченко

# ПРИЛОЖЕНИЕ А

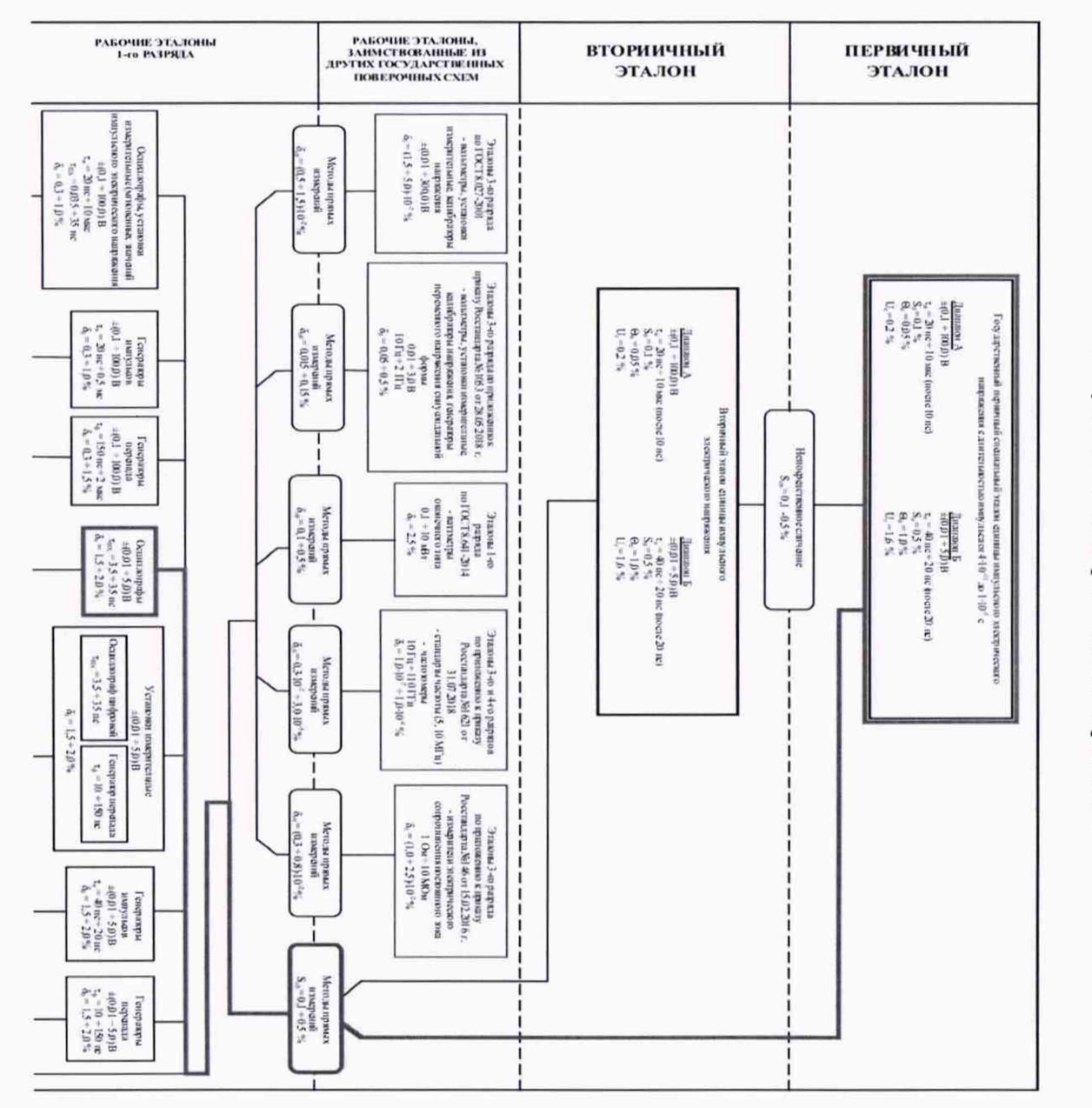

# Государственная поверочная схема для средств измерений импульсного электрического напряжения

19

×,